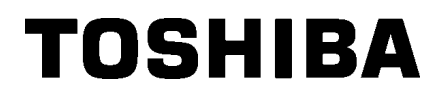

Tiskalnik črtnih kod

## Navodila za uporabo

## BA410T-GS12-QM-S BA410T-TS12-QM-S

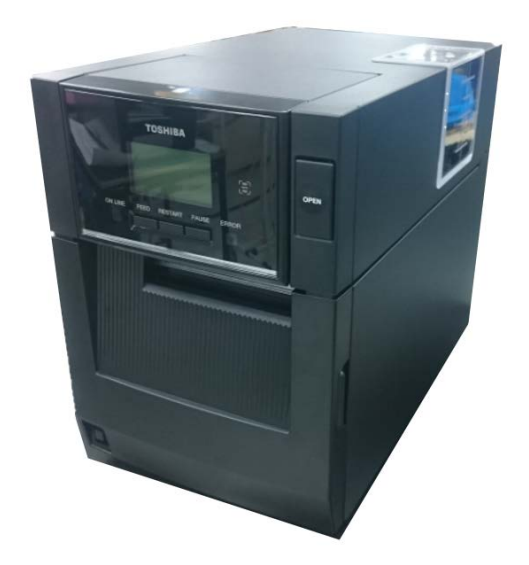

#### Previdnostni ukrepi pri ravnanju z brezžičnimi komunikacijskimi napravami

Omrežna kartica WLAN:BA700-WLAN-QM-SRFID:BA704-RFID-U4-KR-S, BA704-RFID-U4-EU-S, BA704-RFID-U4-AU-SBluetooth:BA410T-GS12-QM-S, BA410T-TS12-QM-S

Enoti WLAN in RFID v nekaterih državah in regijah nista naprodaj. O podrobnostih se pozanimajte pri pooblaščenem serviserju.

#### Za Evropo

Ta naprava je bila preizkušena in je odobrena s strani priglašenega organa.

Podjetje Toshiba Tec Corporation izjavlja, da je ta naprava v skladu z vsemi bistvenimi zahtevami in drugimi določili.

Ta oprema uporablja radio frekvenčni pas, ki ni standardiziran v vseh državah članicah EU in EFTA.

#### Varnost

Ne uporabljajte tega izdelka na lokacijah, kjer je njegova uporaba lahko prepovedana. Na primer na letalu ali v bolnišnici. Če niste prepričani, ali je uporaba dovoljena, si oglejte in upoštevajte smernice letalske družbe ali zdravstvene ustanove.

V nasprotnem primeru lahko uporaba izdelka vpliva na delovanje letalskih instrumentov ali medicinske opreme in povzroči hudo nesrečo.

Ta izdelek lahko vpliva na delovanje nekaterih vsajenih srčnih spodbujevalnikov in druge medicinsko vsajene opreme. Bolniki s srčnim spodbujevalnikom naj se zavedajo, da lahko uporaba tega izdelka v neposredni bližini spodbujevalnika povzroči nepravilno delovanje naprave.

Če imate kakršen koli razlog za sum, da prihaja do motenj, takoj izklopite izdelek in se obrnite na prodajnega zastopnika družbe Toshiba Tec.

Ne razstavljajte, spreminjajte ali popravljajte izdelka, saj to lahko povzroči poškodbe.

Spreminjanje je tudi v nasprotju z zakoni in predpisi za radijsko opremo. Za popravila se posvetujte s svojim prodajnim zastopnikom družbe Toshiba Tec.

### <u>KAZALO</u>

| 1. | PREGLED IZDELKAE1                                            |                                                                                                    |                                              |  |
|----|--------------------------------------------------------------|----------------------------------------------------------------------------------------------------|----------------------------------------------|--|
|    | 1.1<br>1.2<br>1.3<br>1.4                                     | Uvod.E1Lastnosti.E1Dodatna opremaE1Videz.E11.4.1 Dimenzije.E11.4.2 Pogled od spredaj.E11.4.3 Pogled od zadaj.E11.4.4 Upravljalna plošča.E11.4.5 Notranjost.E1                                                                                                    | -1<br>-2<br>-3<br>-3<br>-3<br>-3<br>-4<br>-4 |  |
| 2. | NAS                                                          | AVITEV TISKALNIKA                                                                                                    |                                              |  |
| 3. | 2.1<br>2.2<br>2.3<br>2.4<br>2.5<br>2.6<br><b>VZDF</b><br>3.1 | Namestitev       E2         Priklop napajalnega kabla       E2         Vstavljanje medija       E2         Vstavljanje traku       E2-         Povezovanje tiskalnika z gostiteljskim računalnikom       E2-         VKLOP tiskalnika       E2-         ŽEVANJE       E3 | 2-3<br>2-3<br>11<br>14<br>15<br><b>5-1</b>   |  |
|    | 5.1                                                          | 3.1.1       Glava tiskalnika /stiskalna plošča/ TipalaE3         3.1.2       Pokrovi in plošče                                                                                                    | 3-1<br>3-2<br>3-3<br>3-4                     |  |
| 4. | ODPRAVLJANJE NAPAK                                           |                                                                                                    | -1                                           |  |
| 5. | 4.1<br>4.2<br>4.3<br><b>SPEC</b>                             | Sporočila o napakahE4<br>Možne težaveE4<br>Odstranjevanje zagozdenega medijaE4<br>CIFIKACIJE TISKALNIKAE5                                                                                                    | -1<br>-3<br>-4<br><b>5-1</b>                 |  |
| 6. | DODATEK 1 – VMESNIK                                          |                                                                                                    |                                              |  |
| 7. | DODATEK 2 – NAPAJALNI KABELE7-1                              |                                                                                                    |                                              |  |

### 1. PREGLED IZDELKA

#### 1.1 Uvod

Hvala, ker ste izbrali tiskalnik črtnih kod serije TOSHIBA BA410T. Ta uporabniški priročnik opisuje splošno nastavitev do izvedbe poskusnega natisa za kontrolo delovanja tiskalnika, zato ga je treba pozorno prebrati, da boste lahko svoj tiskalnik maksimalno izkoristili in ga dolgo let brezhibno uporabljali. Odgovore na večino vprašanj, ki jih boste imeli, boste našli v teh navodilih, zato jih shranite za poznejšo uporabo. Za nadaljnje informacije glede tega priročnika se obrnite na zastopnika za Toshiba Tec.

#### 1.2 Lastnosti

Lastnosti tiskalnika so:

#### Prostorsko varčna oblika

Prostor, ki ga zavzame ta tiskalnik, je približno enak velikosti lista A4, tudi ko sta vstavljena medij in trak. Zgornji pokrov se odpre navzgor, kar dodatno prihrani prostor, ki ga zasede naprava. Izbirni rezalnik in modul za odlepljenje traku sta ozka in majhna ter ne zahtevata dodatnega prostora za namestitev,

- D I - I

....

~

#### Različni možni vmesniki

Na voljo so spodnji vmesniki: **Serijsko**>

| Serijsko>              | <dodatna moznost=""></dodatna>      |
|------------------------|-------------------------------------|
| Bluetooth              | •Zaporedna vrata                    |
| USB                    | •WLAN                               |
| Vgrajen priključek LAN | •Razširitvena V/I-plošča            |
|                        | <ul> <li>Vzporedna vrata</li> </ul> |

#### Vrhunska strojna oprema

Glava tiskalnika omogoča čisto tiskanje z 8 pikami/mm (203 dpi) (BA410T-GS12) oziroma 11,8 pikami/mm (300 dpi) (BA410T-TS12) pri hitrosti tiskanja 50,8 mm/s (2 palca/s), 101,6 mm/s (4 palce/s), ali 152,4 mm/s (6 palcev/s) oziroma 203,2 mm/s (8 palcev/s).

#### Čvrsto ohišje

Ker je ohišje iz kovine, je mogoče tiskalnik uporabljati v industrijskem okolju, npr. v tovarni.

#### Preprosto vzdrževanje

Tiskalnik je zasnovan tako, da je uporaba preprosta. Zlasti je preprosto pritrjevanje in odstranjevanje tiskalne glave in plošče.

#### Dodatne možnosti

Na voljo so naslednje dodatne naprave:

- Modul rezalnika
- Modul za odlepljenje traku
- Plošča zaporednega vmesnika
- Omrežna kartica WLAN
- Plošča za razširitev V/I
- Ura s trenutnim prikazom
- Plošča vzporednega vmesnika
- Modul RFID
- Vodilo pahljačasto zloženega papirja

#### 1.3 Dodatna oprema

#### **OPOMBA:**

Ker napajalni kabel ni priložen tiskalniku, kupite takšnega, ki ustreza varnostnemu standardu zadevne države. Za podrobnosti glejte **DODATEK 2**. Pri odstranjevanju tiskalnika iz embalaže preverite, ali je priložena spodnja dodatna oprema.

- Dokument oblike DOC
- □ Varnostne informacije

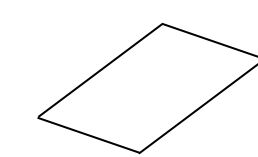

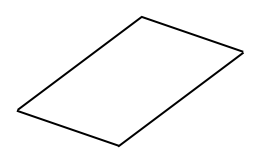

□ Licenčna na vodila za pisave OpenType (1 list) □ QSG

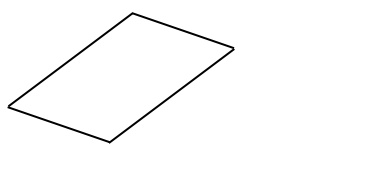

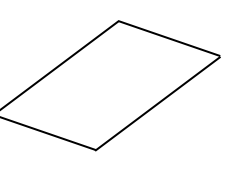

#### 1.4 Videz

Imena delov ali enot, predstavljenih v tem razdelku, se uporabljajo v naslednjih poglavjih.

#### 1.4.1 Dimenzije

244.9 (9.6)

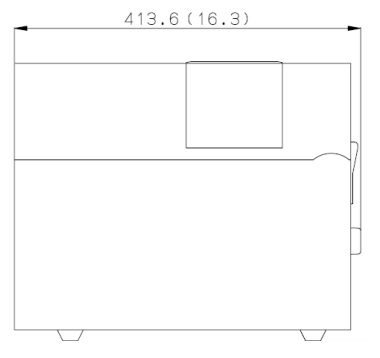

Dimenzije v mm (palci)

Vmesnik Bluetooth

#### 1.4.2 Pogled od spredaj

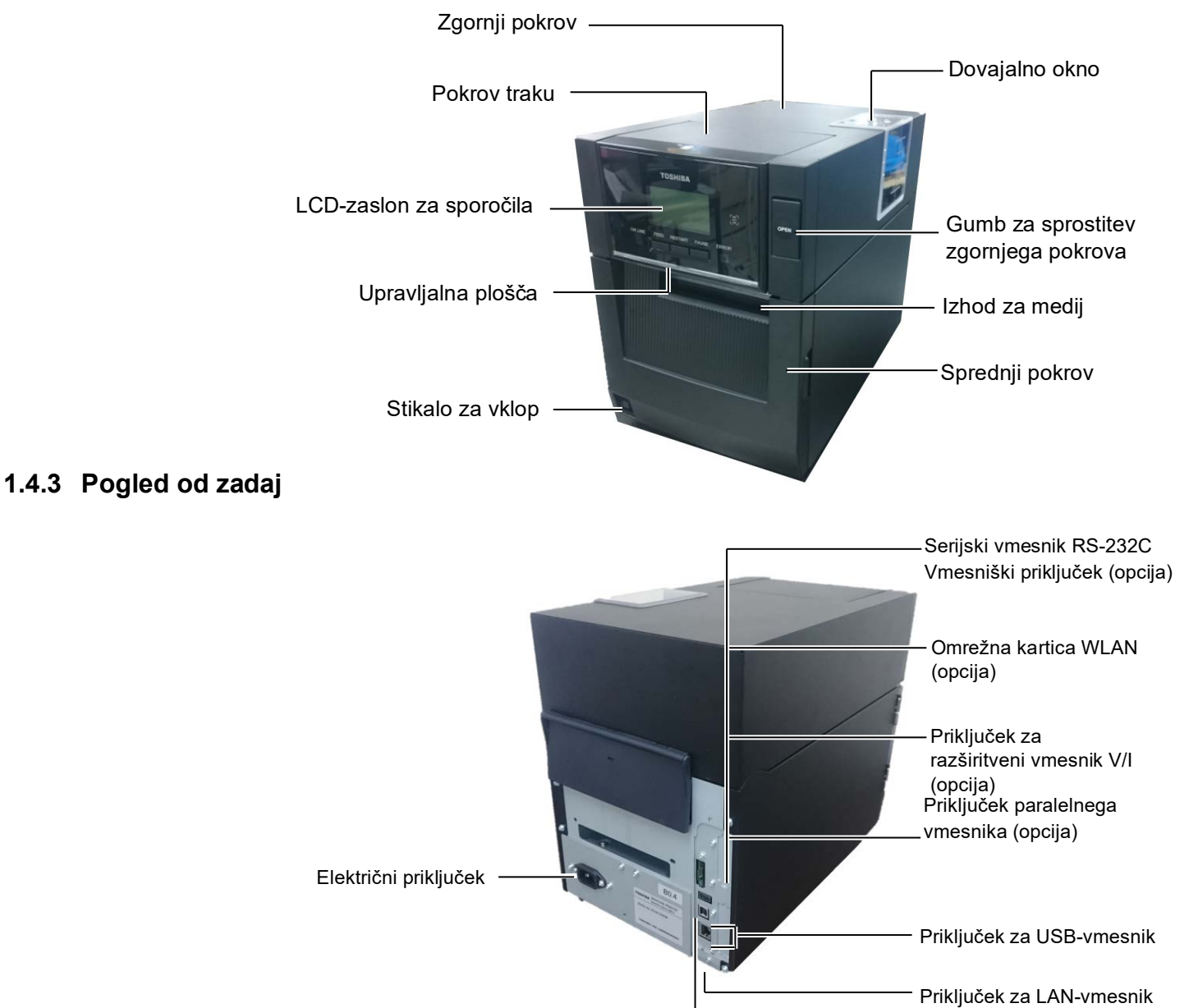

#### 1.4.4 Upravljalna plošča

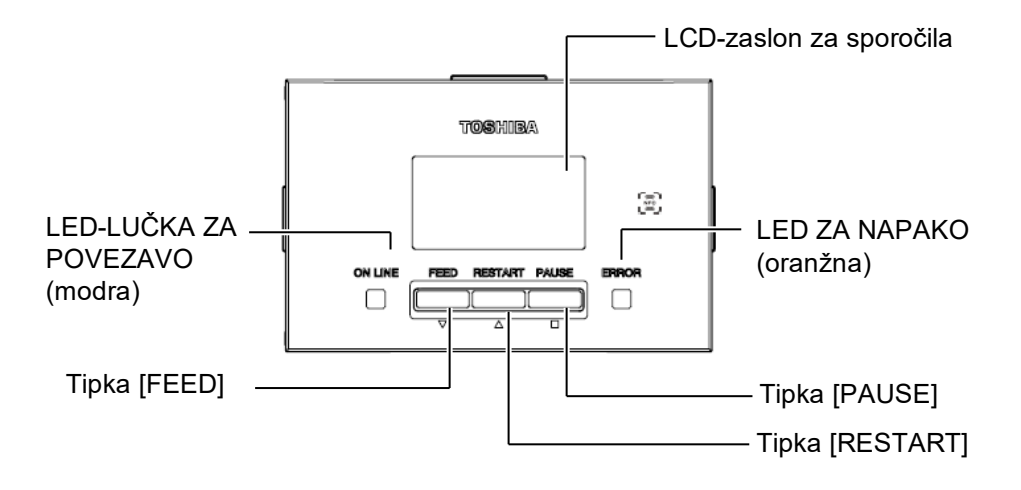

Več informacij o delovanju upravljalne plošče vam je na voljo v razdelku 4.1.

#### 1.4.5 Notranjost

#### **^OPOZORILO!**

- Takoj po tiskanju se ne dotikajte glave tiskalnika ali njene okolice. Lahko se opečete, saj se glava tiskalnika med tiskanjem močno segreje.
- Ne dotikajte se nobenih premikajočih se delov. Za zmanjšanje nevarnosti vpotega prstov, nakita, oblačil itd. v premikajoče se dele, medij vstavite, ko tiskalnik povsem miruje.
- 3. Da preprečite poškodbe, pazite, da si prstov med odpiranjem ali zapiranjem pokrova ne priščipnete.
- 4.

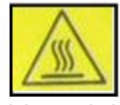

- Vroč del
- Nevarnost opeklin
- Koračni motor je po koncu neprekinjenega 1-urnega tiskanja medija zelo vroč.
   Pazite, da se ga pri odpiranju sprednjega pokrova ne dotaknete.

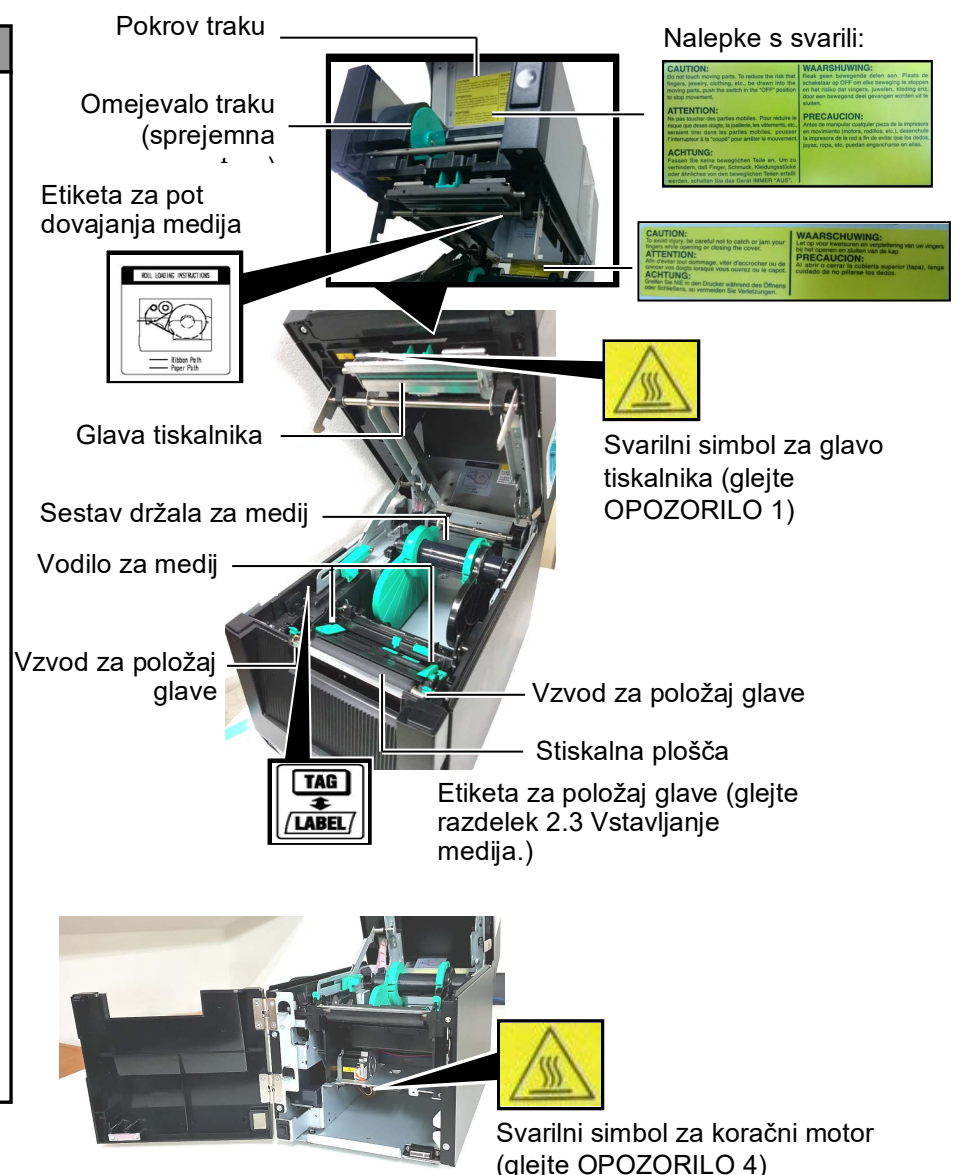

#### 1.5 Možnosti

| Ime možnosti               | Vrsta              | Uporaba                                                            |  |
|----------------------------|--------------------|--------------------------------------------------------------------|--|
| Modul rezalnika BA204-QM-S |                    | Rezalnik z giljotino za rezanje medija. Ta modul je ozek in dovolj |  |
|                            |                    | kompakten, da ga je mogoče namestiti pod sprednji pokrov.          |  |
| Modul za                   | BA904-H-QM-S       | Ta modul odlepi natisnjeno etiketo s podpornega papirja na izhodu  |  |
| odlepljenje traku          |                    | za medij. Je dovolj ozek in kompakten, da ga je mogoče namestiti   |  |
|                            |                    | pod sprednji pokrov.                                               |  |
| Plošča                     | BA700-RS-QM-S      | Namestitev te plošče za osebni računalnik omogoča vmesniška vrata  |  |
| zaporednega                |                    | RS232C.                                                            |  |
| vmesnika                   |                    |                                                                    |  |
| Omrežna kartica            | BA700-WLAN-QM-S    | Namestitev te plošče za osebni računalnik omogoča komunikacijo     |  |
| WLAN                       |                    | prek brezžične povezave LAN.                                       |  |
| Plošča za                  | BA700-IO-QM-S      | Z namestitvijo te plošče v tiskalnik lahko vzpostavite povezavo z  |  |
| razširitev V/I             |                    | zunanjo krmilno napravo prek signalnega vmesnika.                  |  |
| Ura s trenutnim            | BA700-RTC-QM-S     | Ta modul kaže trenutni čas: leto, mesec, dan, ure, minute, sekunde |  |
| prikazom                   |                    |                                                                    |  |
| Vodilo                     | BA904-FF-QM-S      | Vodilo za vstavljanje papirja iz zunanjega tiskalnika.             |  |
| pahljačasto                |                    |                                                                    |  |
| zloženega                  |                    |                                                                    |  |
| papirja                    |                    |                                                                    |  |
| Vzporedni                  | BA700-CEN-QM-S     | Z namestitvijo te kartice pridobite vmesniška vrata Centronics.    |  |
| vmesnik (CEN)              |                    |                                                                    |  |
| UHF RFID                   | BA704-RFID-U4-KR-S | Namestitev tega modula omogoča branje in zapisovanje               |  |
|                            | BA704-RFID-U4-EU-S | oznak UHF RFID.                                                    |  |
|                            | BA704-RFID-U4-AU-S |                                                                    |  |

## 2. NASTAVITEV TISKALNIKA

V tem razdelku so opisani koraki, ki so potrebni za nastavitev tiskalnika pred uporabo. V razdelku so navedeni varnostni ukrepi, navodila za vstavljanje medijev in traku, priklopni kabli, postavitev delovnega okolja tiskalnika in izvajanje spletnega preskusa tiskanja.

| Potek nastavitve                                       | Postopek                                                                                                    | Referenca                                                     |
|--------------------------------------------------------|----------------------------------------------------------------------------------------------------|---------------------------------------------------------------|
| Namestitev                                             | Po preučitvi varnostnih ukrepov v teh<br>navodilih, namestite tiskalnik na varno in<br>stabilno lokacijo.                         | 2.1 Namestitev                                                |
| Priklop napajalnega kabla                              | Priklopite napajalni kabel na napajalni<br>priključek tiskalnika in nato v vtičnico z<br>izmeničnim tokom.                        | 2.2 Priklop napajalnega kabla                                 |
| Vstavljanje medija                                     | Vstavite trak z etiketami ali nalepkami.                                                                                          | 2.3 Vstavljanje medija                                        |
| Poravnava položaja tipala<br>medija                    | Prilagodite položaj tipala vrzeli v podajanju<br>ali tipalo za črno oznako, da se bo ujemalo z<br>uporabljenim medijem.           | 2.3 Vstavljanje medija                                        |
| Vstavljanje traku                                      | Če uporabljate medij za termalni prenos, vstavite trak.                                                                           | 2.4 Vstavljanje traku                                         |
| Povezovanje tiskalnika z<br>gostiteljskim računalnikom | Povežite tiskalnik z gostiteljskim<br>računalnikom ali omrežjem.                                                                  | 2.5 Povezovanje tiskalnika z<br>gostiteljskim<br>računalnikom |
| Vklop napajanja                                        | Vključite tiskalnik.                                                                                                    | 2.6 VKLOP tiskalnika                                          |
| Nastavljanje delovnega okolja                          | Parametre tiskalnika nastavite na sistemski<br>način.                                                                             |                                                               |
| Namestitev gonilnika<br>tiskalnika                     | Po potrebi na gostiteljski računalnik<br>namestite gonilnik tiskalnika.                                                           |                                                               |
| Preskus tiskanja                                       | Izvedite preskus tiskanja v svojem delovnem okolju in preverite rezultate natisa.                                                 |                                                               |
| Fina nastavitev položaja in<br>odtenka natisa          | Po potrebi fino nastavite položaje začetka tiskanja, rezanja/trakov, odtenek natisa itd.                                          |                                                               |
| Nastavitev samodejnega praga                           | Če položaja začetka tiskanja ni mogoče<br>ustrezno zaznati pri uporabi predhodno<br>natisnjene etikete, prag samodejno nastavite. |                                                               |
| Ročna nastavitev praga                                 | Če položaja začetka tiskanja ni mogoče<br>ustrezno zaznati pri uporabi samodejne<br>nastavitve praga, potem prag nastavite ročno. |                                                               |

#### 2.1 Namestitev

Za zagotovitev najboljšega delovnega okolja in varnosti uporabnika in opreme upoštevajte spodnje previdnostne ukrepe.

- Tiskalnik uporabljajte na stabilni, ravni površini na mestu, kjer ni prekomerne vlage, visoke temperature, prahu, tresljajev in neposredne sončne svetlobe.
- Delovno okolje ohranjajte brez statičnega naboja. Statična razelektritev lahko povzroči okvaro občutljivih notranjih delov.
- Tiskalnik mora biti priključen na čisti vir izmenične napetosti, na katerega ne sme biti priključena nobena druga visokonapetostna naprava, ki bi lahko povzročala moteči šum.
- Zagotovite, da je tiskalnik povezan z vtičnico z izmeničnim tokom s tridelnim napajalnim kablom z ustrezno ozemljitvijo.

## 2.2 Priklop napajalnega kabla

A PREVIDNO!

Ker napajalni kabel ni priložen tiskalniku, kupite takega, ki bo v skladu z varnostnim standardom vsake države. (Glejte **DODATEK 2**.) **1.** Priklopite napajalni kabel na tiskalnik, kot je prikazano na spodnji sliki.

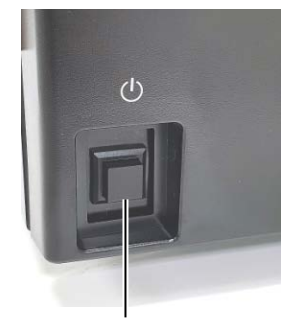

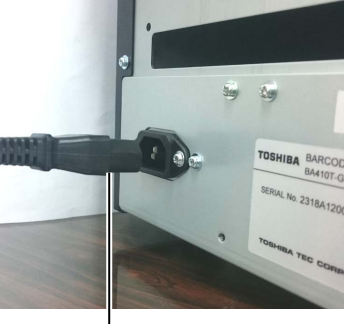

Stikalo za vklop

Napajalni kabel

**2.** Drugi konec napajalnega kabla priključite v ozemljeno vtičnico, kot je prikazano na spodnji sliki.

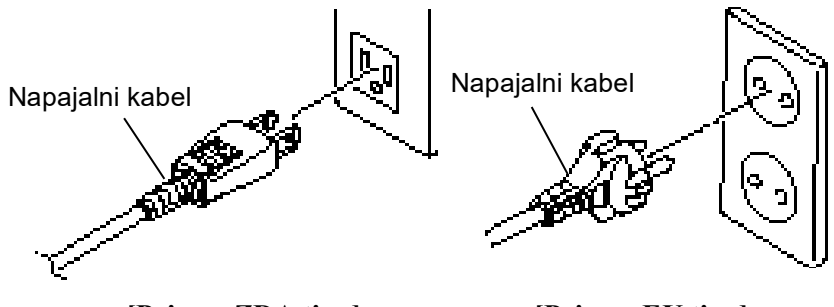

[Primer ZDA tipa]

[Primer EU tipa]

#### 2.3 Vstavljanje medija

#### **MOPOZORILO**!

- Ne dotikajte se nobenih premikajočih se delov. Za zmanjšanje nevarnosti vpotega prstov, nakita, oblačil itd. v premikajoče se dele, medij vstavite, ko tiskalnik povsem miruje.
- Glava tiskalnika je takoj po tiskanju zelo vroča. Vselej počakajte, da se ohladi, preden vstavite medij.
- Da preprečite poškodbe, pazite, da si prstov med odpiranjem ali zapiranjem pokrova ne priščipnete.

#### **A PREVIDNO!**

- Zagotovite, da je sestav zgornjega tipala zaprt, ko odstranjujete sestav držala za medij. Če je sestav zgornjega tipala odprt, se lahko poškoduje.
- Pazite, da se med odpiranjem zgornjega pokrova ne dotaknete elementa glave tiskalnika. Če tega ne upoštevate, se lahko zaradi statičnega naboja pojavijo manjkajoče pike ali druge težave s kakovostjo tiska.

Spodnji postopek opisuje korake za pravilno vstavljanje medija v tiskalnik, tako da se bo podajal naravnost skozi tiskalnik. Enako postopajte pri zamenjavi medija. Tiskalnik tiska tako etikete kot oznake.

1. Pritisnite gumb za sprostitev zgornjega pokrova in ga nežno odprite, da bo povsem odprt. Pri tem ga držite z roko.

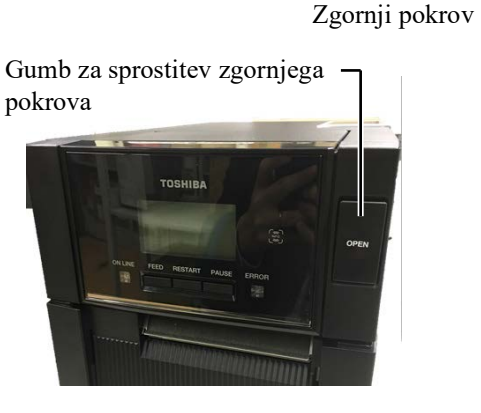

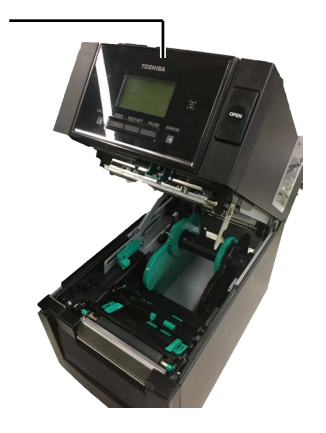

2. Vzemite sestav držala za medij iz tiskalnika.

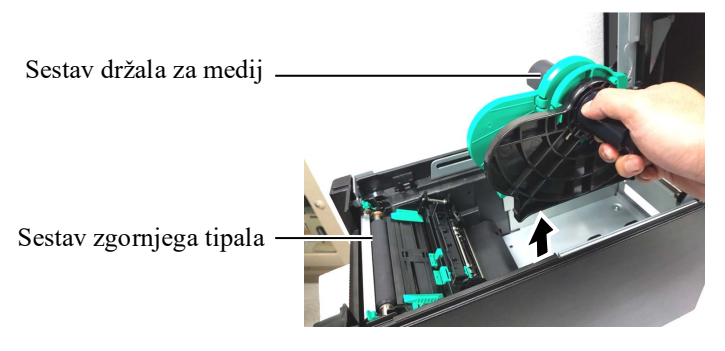

3. Dvignite sprostitveni vzvod in odstranite držalo za medij (levo).

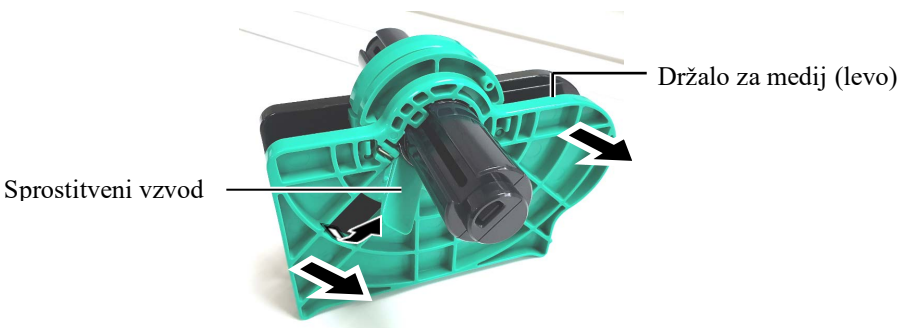

4. Vstavite gred medija v jedro role medija.

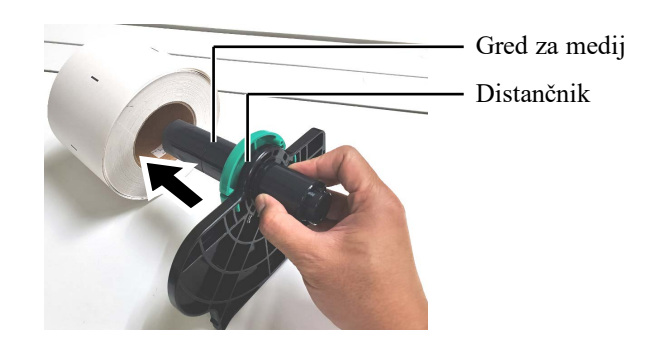

**PREVIDNO!** Zagotovite, da je sestav zgornjega tipala zaprt, ko vstavljate sestav držala za medij v tiskalnik. Če je sestav

zgornjega tipala odprt, se

**OPOMBA**:

Pazite na usmeritev sestava držala za medij in medija.

lahko poškoduje.

**5.** Namestite držalo za medij (levo) na gred medija. Potisnite medij. Potiskajte držalo (levo) in držalo za medij (desno) ob medij, dokler ne bo medij čvrsto pritrjen na mestu. Tako se bo medij samodejno sredinsko poravnal.

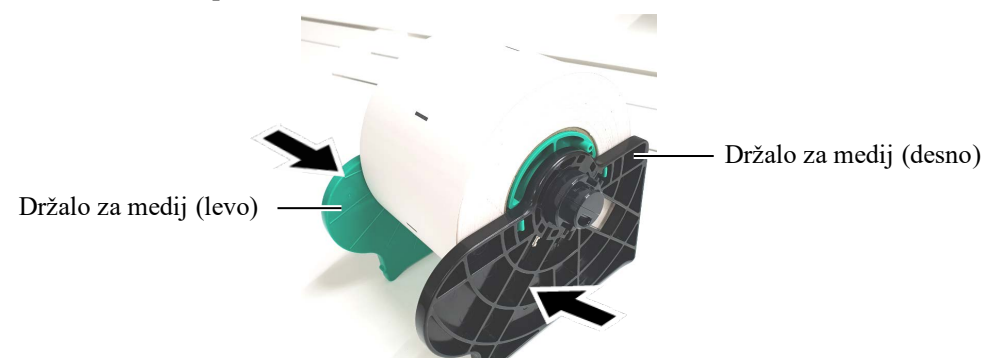

6. Sklopite sprostitveni vzvod, da fiksirate držalo za medij (levo).

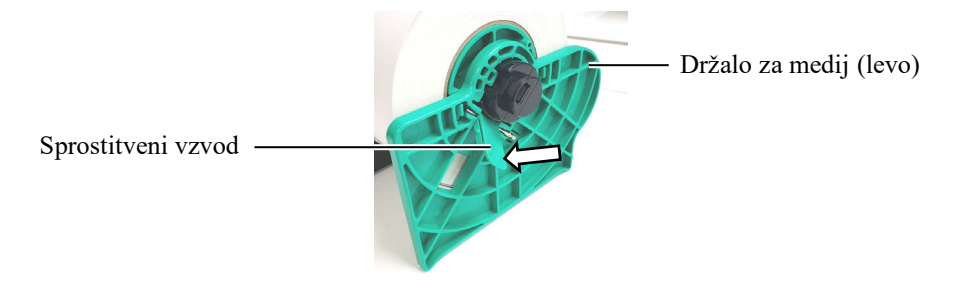

7. Vstavite sestav držala za medij v tiskalnik.

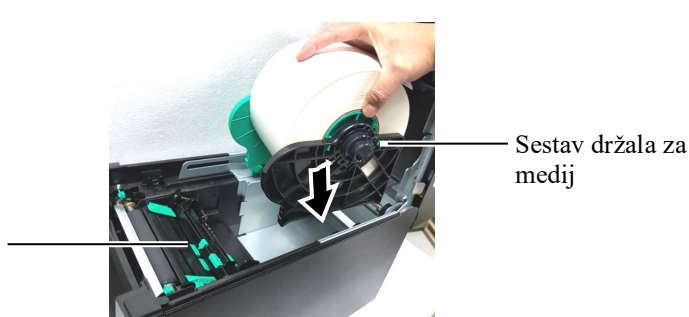

Sestav zgornjega tipala

**8.** Rahlo potisnite vzvod zgornjega tipala navznoter (①) in odprite sestav zgornjega tipala (②).

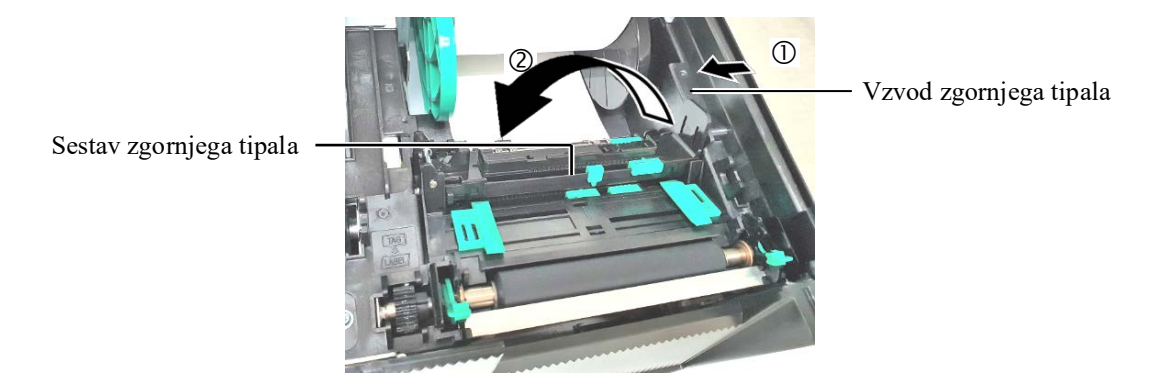

**9.** Izvlecite medij iz sprednjega dela tiskalnika in ga prilagodite. Nastavite vodila na širino medija. Tako se bo medij samodejno sredinsko poravnal.

Vodilo za medij

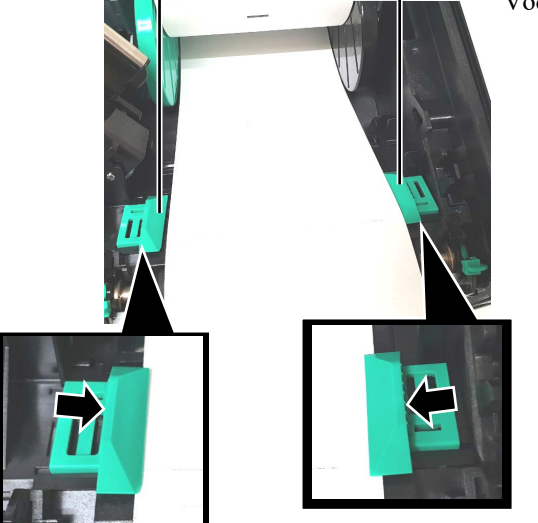

**10.** Spuščajte sestav zgornjega tipala, dokler vzvod zgornjega tipala ne klikne na položaju.

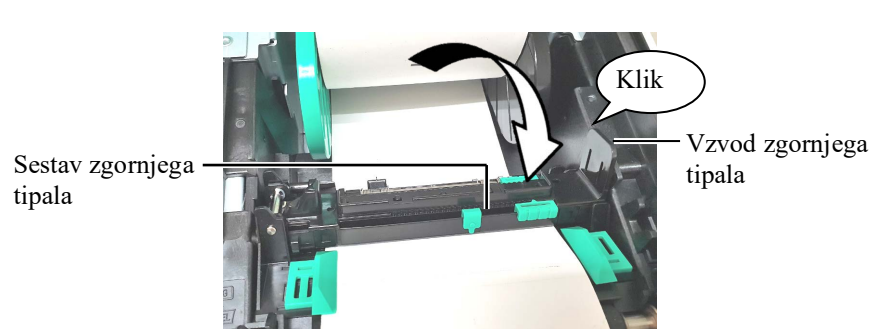

PREVIDNO! Preden zaprete zgornji pokrov, ne pozabite zapreti sestava zgornjega tipala. Če je sestav zgornjega tipala odprt, se lahko poškoduje.

#### OPOMBA:

Zagotovite, da je sestav zgornjega tipala blokiran. Če ni, lahko pride do zagozdenja papirja ali napake pri tiskanju.

**11.** Ko vstavite medij, bo morda treba nastaviti položaj tipala za medij, ki se uporablja za zaznavanje začetnega položaja tiskanja etikete ali oznake.

#### Nastavitev položaja tipala vrzeli v podajanju

Pri uporabi kupa etiket brez črnih oznak se za zaznavanje začetnega položaja tiskanja uporablja tipalo za vrzeli v podajanju.

- (1) Potisnite vzvod zgornjega tipala navznoter in odprite sestav zgornjega tipala.
- (2) Jeziček spodnjega tipala potisnite s prstom, da premaknete tipalo vrzeli v podajanju tako, da bo na sredini etiket. (O označuje položaj tipala vrzeli pri podajanju).

Morda bo jeziček spodnjega tipala mogoče enostavneje premakniti, če boste konico pisala vstavili v luknjo jezička.

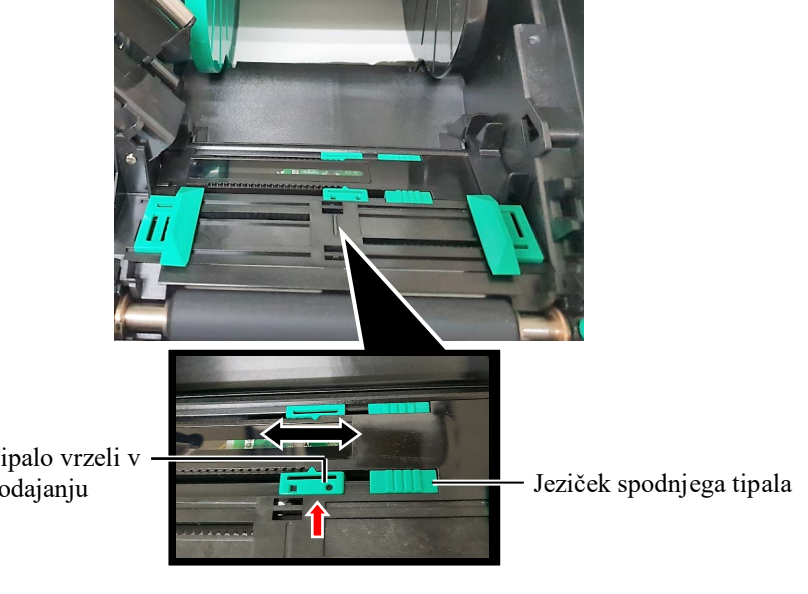

#### **OPOMBA**:

Poravnajte zgornje tipalo vrzeli v podajanju s spodnjim. Če tega ne naredite, se bo papir zagozdil.

Tipalo vrzeli v podajanju

- (3) Spuščajte sestav zgornjega tipala, dokler vzvod zgornjega tipala ne klikne na položaju.
- (4) Potisnite jeziček zgornjega tipala, da premaknete tipalo vrzeli v podajanju tako, da bo poravnano s spodnjim tipalom vrzeli v podajanju.

Tipalo vrzeli v podajanju

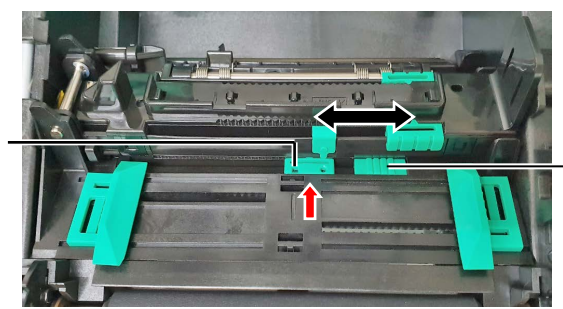

Jeziček zgornjega tipala

#### OPOMBE:

- Tipalo črne oznake je treba nastaviti tako, da bo zaznalo sredino črne oznake, sicer lahko pride do zagozdenja papirja ali napake papirja.
- 2. Po prilagoditvi položaja tipala za črno oznako poravnajte zgornje tipalo vrzeli v podajanju s spodnjim. To je zato, ker tipalo vrzeli v podajanju zaznava konec papirja.

#### Nastavitev položaja tipala za črno oznako

Pri uporabi medija s črnimi oznakami se za zaznavanje začetnega položaja tiskanja uporablja tipalo za črno oznako.

- (1) Potisnite vzvod zgornjega tipala navznoter in odprite sestav zgornjega tipala.
- (2) Preverite hrbtno stran medija za položaj črne oznake.
- (3) Potisnite jeziček spodnjega tipala tako, da bo tipalo za črno oznako poravnano s sredino črne oznake na mediju.
   (□ označuje položaj tipala za črno oznako).

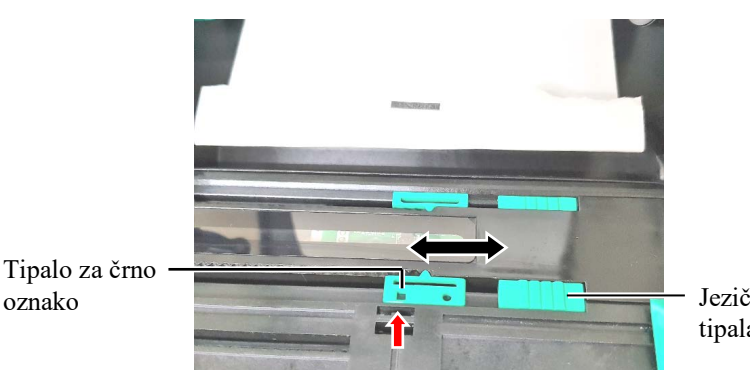

Jeziček spodnjega tipala

(4) Spuščajte sestav zgornjega tipala, dokler vzvod zgornjega tipala ne klikne na položaju.

**12.** Tiskalnik nudi tri načine izdaje medija. Kako nastaviti medij za vsak način je opisano spodaj.

#### Serijski način

V serijskem načinu se mediji neprestano tiskajo in podajajo, dokler se ne natisne število etiket/oznak, določeno v ukazu za tiskanje.

(1) Povlecite zgornji rob medija mimo stiskalne plošče.

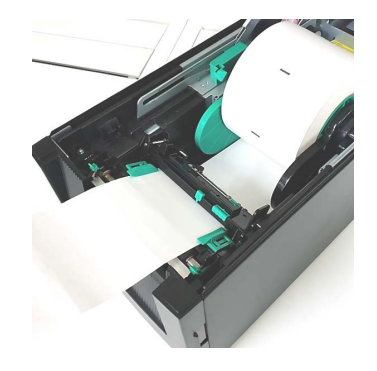

(2) Zaprite zgornji pokrov, dokler ne bo kliknil.

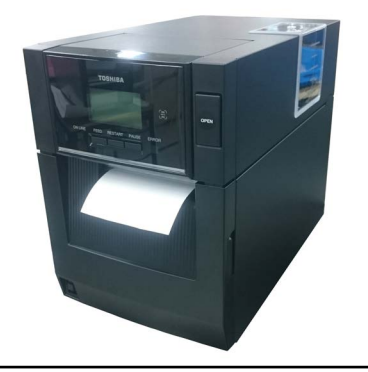

#### 

Pazite, da vam prstov, nakita, oblačil ipd. ne povleče v valje modula za odlepljenje traku.

#### OPOMBA:

Da bi lahko odprli in zaprli sprednji pokrov, najprej odprite zgornji pokrov. Če je težko odpreti sprednji pokrov, držite ročaj na pokrovu spodaj.

#### Način odlepljanja traku (dodatna možnost)

Če je nameščen opcijski modul za odlepljenje traku, se etiketa samodejno odstrani s podpornega papirja na plošči za odlepljenje traku po natisu vsake etikete.

 Odprite sprednji pokrov, pri čemer držite njegovo desno stran. (\*Opomba)

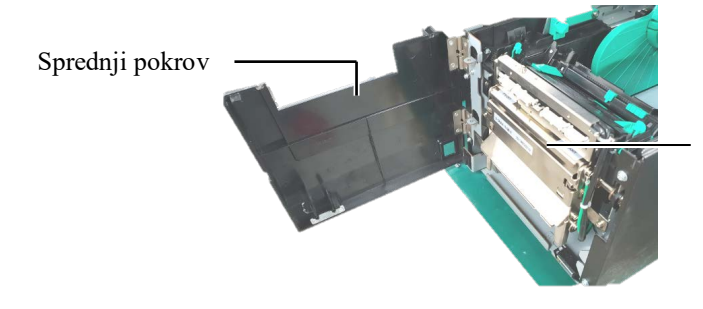

Modul za odlepljenje traku

(2) Sprostitveno prečko pritisnite navzdol, da odprete modul za odlepljenje traku.

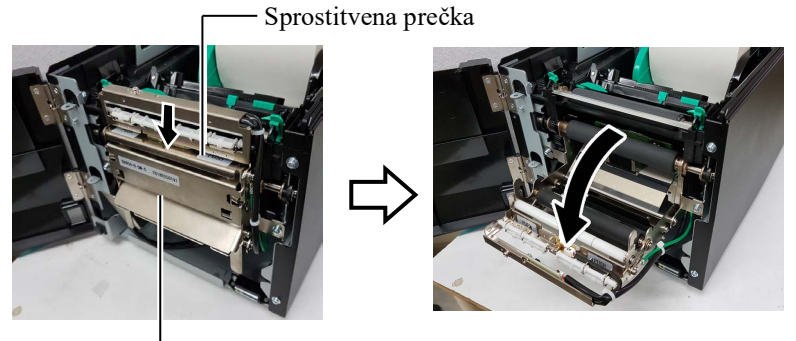

– Modul za odlepljenje traku

- (3) Z vodilnega roba medija odstranite dovolj etiket, da ostane 300 mm podpornega papirja prostega.
- (4) Napeljite podporni papir skozi odprtino pod podajalnim valjem podpornega papirja. Nato zaprite modul za odlepljenje, da bo kliknil.

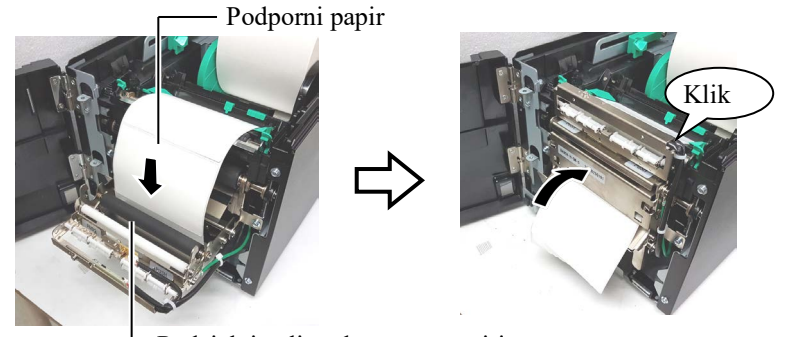

Podajalni valj podpornega papirja

- (5) Vstavite vodilni rob podpornega papirja v režo v sprednjem pokrovu.
- (6) Zaprite sprednji in nato še zgornji pokrov.

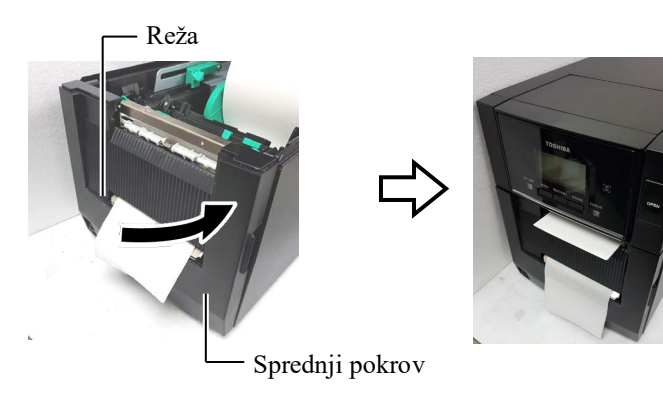

Zgornji pokrov

#### OPOMBA:

Modul za odlepljenje traku je treba povsem zapreti. Če tega ne naredite, se bo papir zagozdil.

#### **^**OPOZORILO!

Rezilo je ostro, zato je treba paziti, da si pri ravnanju z njim ne poškodujete prstov.

#### **PREVIDNO**!

- Pri uporabi kupa etiket je treba rezati v vrzelih med etiketami. Če boste rezali etikete, se bo lepilo prilepilo na rezilo, kar vpliva na kakovost rezanja in skrajša živlienisko dobo rezila.
- Na življenjsko dobo rezila vpliva tudi uporaba papirja za oznake, debelejšega od specificirane vrednost.

#### OPOMBE:

- Oba vzvoda za položaj glave nastavite v isti smeri. Drugače lahko pride do zamegljenega tiskanja.
- Vzvodov za položaj glave ne puščajte na sredini. Pri zapiranju zgornjega pokrova sicer blokirajo gred za postavitev glave tiskalnika in zgornjega pokrova ni mogoče zapreti.

Gred za postavitev glave tiskalnika

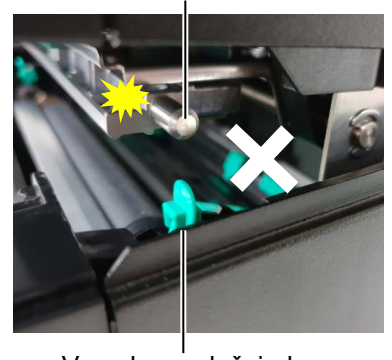

Vzvod za položaj glave

#### Način rezanja (dodatna možnost)

Če je nameščen rezalnik, se medij samodejno odreže.

Vodilni rob medija v izhodno odprtino za medij na modulu rezalnika.

Medij

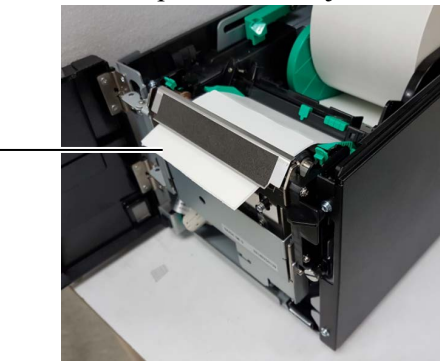

**13.** Pritisk glave tiskalnika spremenite glede na debelino uporabljenega medija s pomočjo vzvoda za položaj glave.

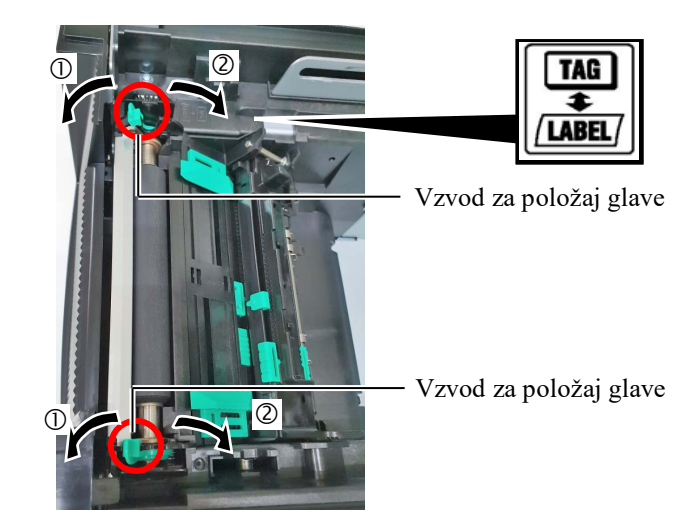

|        | Vrsta ali debelina medija                  | Vzvod za položaj<br>glave                |
|--------|--------------------------------------------|------------------------------------------|
| (1)    | Etiketa ali tanek medij                    | Premaknite vzvode                        |
| LABEL/ | Če natis ni čist, spremenite položaj na ②. | proti sprednji strani<br>tiskalnika.     |
| 2      | Papir za oznake ali debel<br>papir         | Vzvode premaknite<br>proti zadnji strani |
| TAG    | Če natis ni čist, spremenite položaj       | tiskalnika.                              |
|        | na ①.                                      |                                          |

14. Če je vstavljen medij za neposredni termalni prenos (s kemično obdelano površino), je postopek vstavljanje medija sedaj zaključen. Zaprite zgornji pokrov.

Pri uporabi običajnega medija, je treba vstaviti tudi trak. Glejte razdelek 2.4 Vstavljanje traku.

#### 2.4 Vstavljanje traku

#### AOPOZORILO!

- Ne dotikajte se nobenih premikajočih se delov. Za zmanjšanje nevarnosti vpotega prstov, nakita, oblačil itd. v premikajoče se dele, trak vstavite, ko tiskalnik povsem miruje.
- Glava tiskalnika je takoj po tiskanju zelo vroča. Vselej počakajte, da se ohladi, preden vstavite trak.
- Da preprečite poškodbe, pazite, da si prstov med odpiranjem ali zapiranjem pokrova ne priščipnete.

#### PREVIDNO!

Pazite, da se med odpiranjem zgornjega pokrova ne dotaknete elementa glave tiskalnika. Če tega ne upoštevate, se lahko zaradi statičnega naboja pojavijo manjkajoče pike ali druge težave s kakovostjo tiska.

#### OPOMBA:

Pri zamenjavi traku pustite tiskalnik vključen. Nato pritisnite tipko **[RESTART]**, da znova zaženete delovanje. Obstajata dve vrsti medija, na kateri je mogoče tiskati: medij za termalni prenos (običajni medij) in medij za neposredni prenos (ki ima kemično obdelano površino). Traku NE VSTAVLJAJTE, če uporabljate neposredni termalni medij.

**1.** Pritisnite gumb za sprostitev zgornjega pokrova in ga nežno odprite, da bo povsem odprt. Pri tem ga držite z roko.

Zgornji pokrov Okrova

**2.** Vstavite jedro dovajalne role traku v držali za trak (dovajalna stran), pri čemer poravnajte utor v jedru traku z izboklino na omejevalu traku.

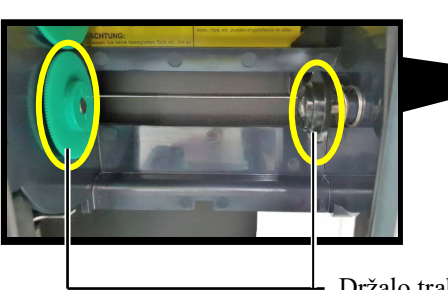

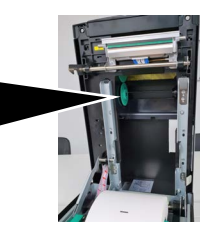

Držalo traku (dovajalna stran)

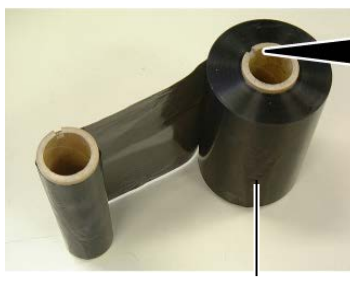

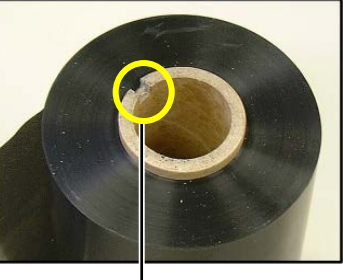

Podajalna rola traku

– Utor

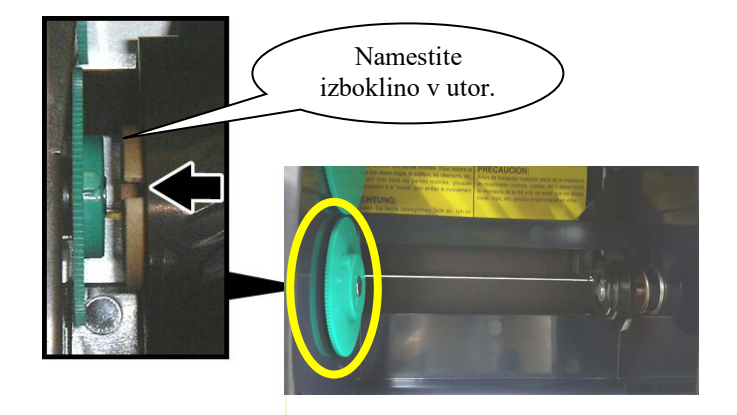

## 2.4 Vstavljanje traku (nadalj.)

**3.** Odprite zgornji pokrov.

Omejevalo zgornjega pokrova

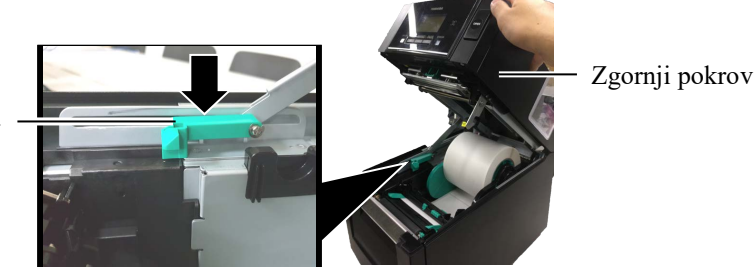

**4.** Odprite pokrov traku.

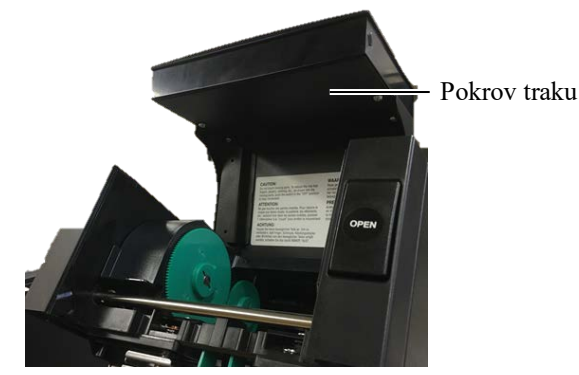

**5.** Vstavite sprejemno jedro traku v držalo za trak (sprejemna stran), pri čemer poravnajte utor v jedru traku z izboklino na omejevalu traku.

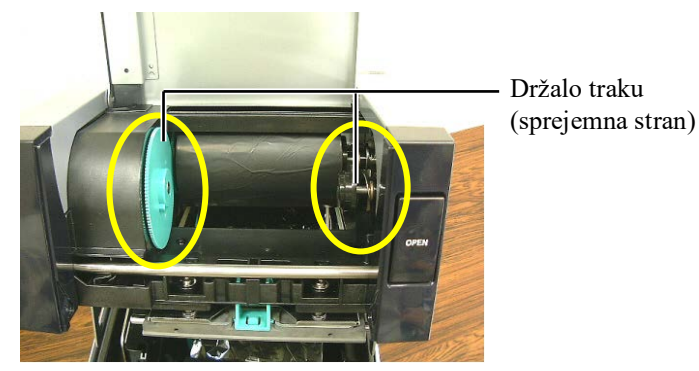

**6.** Z vrtenjem sprejemnega jedra traku v smeri, prikazani s puščico, boste trak napeli, da ne bo ohlapen.

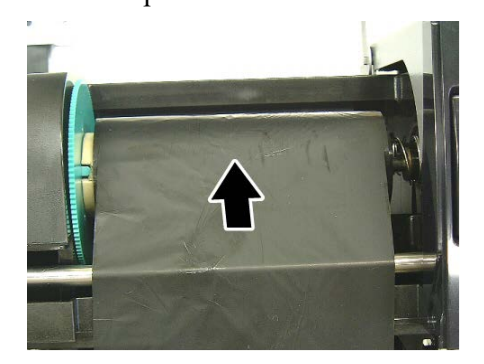

#### OPOMBE:

- Pred začetkom tiskanja je treba trak napeti. Tiskanje z nagubanim trakom zmanjša kakovost tiskanja.
- 2. Ko se zazna konec traku, se na zaslonu prikaže sporočilo "RIBBON ERROR" in zasveti LEDlučka za napako.
- 3. Pri odlaganju trakov med odpadke upoštevajte krajevne predpise.

# 2.4 Vstavljanje traku (nadalj.)

#### **OPOZORILO**!

Preden zaprete zgornji pokrov, ne pozabite zapreti pokrova traku. Če zgornji pokrov zaprete, kot je pokrov traku odprt, je to lahko nevarno, ker se lahko pokrov traku sunkovito zapre. 7. Zaprite pokrov traku, da bo kliknil.

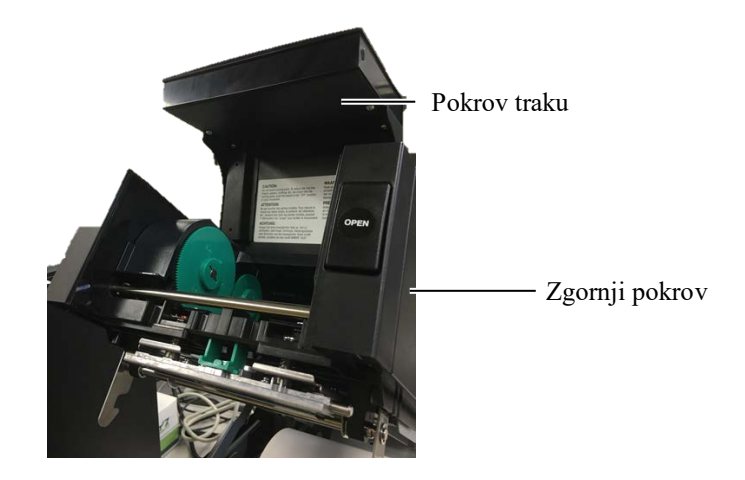

8. Previdno zaprite zgornji pokrov, dokler ne bo kliknil.

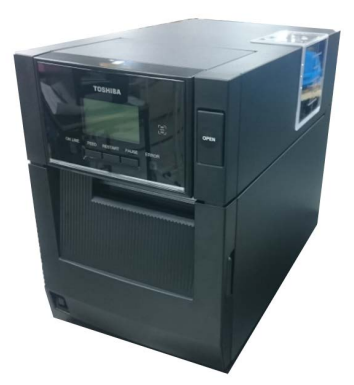

#### 2.5 Povezovanje tiskalnika z gostiteljskim računalnikom

V naslednjih odstavkih je opisano, kako povezati svoj gostiteljski računalnik s tiskalnikom in kako vzpostaviti kabelske povezave z drugimi napravami. Glede na konfiguracijo sistema, ki jo uporabljate za tiskanje etiket, je na voljo 6 možnosti za povezavo tiskalnika z gostiteljskim računalnikom. Te možnosti so:

- kabelska povezava med izbirnimi zaporednimi vrati tiskalnika in vzporednimi vrati na gostiteljskem računalniku (LPT); <dodatna možnost>
- ethernetna povezava s standardnim LAN-priključkom tiskalnika;
- povezava s kablom USB med standardnim USB-priključkom tiskalnika in USB-vrati na gostiteljskem računalniku; (v skladu z USB 2.0 visoka hitrosti)
- kabelska povezava med izbirnim priključkom RS-232C tiskalnika in enimi od vrat COM na gostiteljskem računalniku; <dodatna možnost>
- brezžična povezava z omrežjem prek izbirne omrežne kartice WLAN. <dodatna možnost>
- povezava tiskalnika prek običajne povezave Bluetooth.

Za podrobnosti o posameznih vmesnikih glejte DODATEK 1.

Po priklopu potrebnih vmesniških kablov nastavite obratovalno okolje tiskalnika.

Spodnja slika prikazuje vse možne kabelske povezave s trenutno različico tiskalnika.

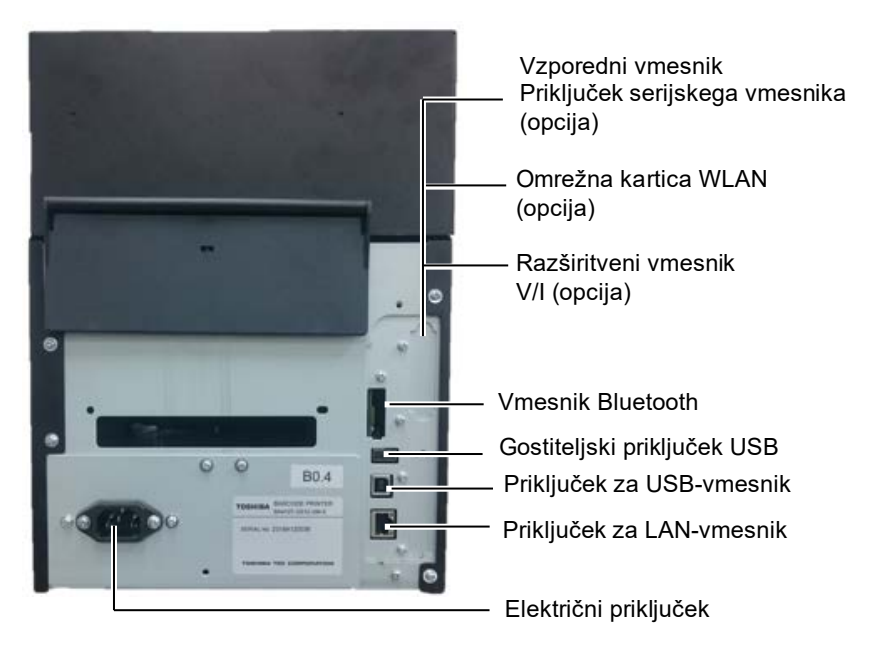

### 2.6 VKLOP tiskalnika

Ko je tiskalnik povezan z gostiteljskim računalnikom, je dobro, da tiskalnik VKLOPITE, preden vklopite gostiteljski računalnik, IZKLOPITE pa najprej računalnik in nato tiskalnik.

#### A PREVIDNO!

Tiskalnik vklopite/izklopite s stikalom za vklop. Če tiskalnik vklapljate/izklapljate s priklopom ali izklopom napajalnega kabla, lahko pride do požara, električnega udara ali okvare tiskalnika.

#### OPOMBE:

- Če se prikaže katerokoli drugo sporočilo razen "ON LINE" ali zasveti LED-lučka za napako (oranžna), glejte razdelek 4.1, Sporočila o napakah.
- 2. Za izklop napajanja tiskalnika pritisnite stikalo za vklop in ga držite približno 3 sekunde.

**1.** Za vklop tiskalnika pritisnite stikalo za vklop, kot je prikazano na spodnji sliki, in ga držite približno 3 sekunde.

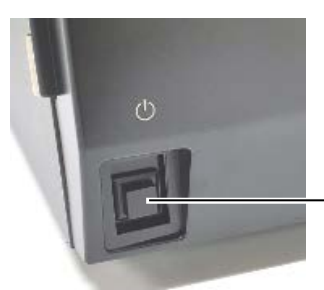

Stikalo za vklop

**2.** Preverite, ali se na LCD-zaslonu prikaže sporočilo "ON LINE" in da sveti lučka za vzpostavljeno povezavo (modra).

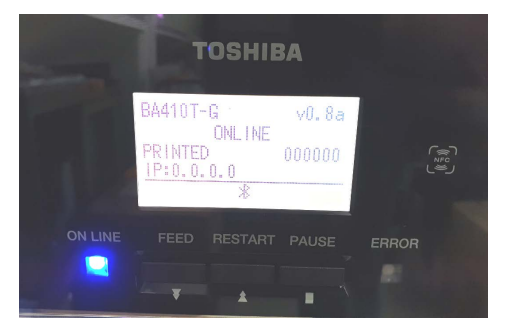

## 3. VZDRŽEVANJE

#### 

- Pred začetkom vzdrževanja obvezno izključite napajalni kabel. Če tega ne naredite, lahko pride do električnega udara.
- 2. Da preprečite poškodbe, pazite, da si prstov med odpiranjem ali zapiranjem pokrova in bloka glave tiskalnika ne priščipnete.
- Glava tiskalnika je takoj po tiskanju zelo vroča. Vselej počakajte, da se ohladi, preden začnete z vzdrževanjem.
- 4. Ne vlivajte vode neposredno na tiskalnik.

### 3.1 Čiščenje

#### 3.1.1 Glava tiskalnika /stiskalna plošča/ Tipala

#### 

- Ne uporabljajte hlapljivih topil, kot sta razredčilo in benzen, ker lahko razbarvajo pokrov, povzročijo napake pri tiskanju ali okvaro tiskalnika.
- Elementa glave tiskalnika se ne dotikajte z golimi rokami, ker lahko statika poškoduje glavo tiskalnika.
- Vselej uporabljajte čistilo za glavo tiskalnika. Neupoštevanje tega navodila lahko vpliva na življenjsko dobo glave tiskalnika.

#### OPOMBA:

Čistilo za glavo tiskalnika (št. dela: 24089500013) je na voljo pri pooblaščenem serviserju za Toshiba Tec. V tem poglavju je opisano, kako se izvaja redno vzdrževanje. Da bi zagotovili dolgotrajno visoko kakovost delovanja tiskalnika, morate izvajati redna vzdrževalna dela, kot je prikazano v naslednji tabeli.

| Ciklus čiščenja             | Frekvenca |
|-----------------------------|-----------|
| Pogosta uporaba             | Vsaki dan |
| Vsaka rola traku ali medija | Enkrat    |

Za vzdrževanje učinkovitosti tiskalnika in kakovosti tiskanja je treba tiskalnik redno čistiti oz. vedno, ko zamenjate medij.

- **1.** Izključite napajanje in izklopite tiskalnik.
- **2.** Pritisnite gumb za sprostitev zgornjega pokrova in ga nežno odprite, da bo povsem odprt.
- **3.** Odstranite traku in medij iz tiskalnika.
- **4.** Element glave tiskalnika očistite s čistilom za glavo tiskalnika ali z vatirano palčko ali rahlo navlaženo krpo s čistim etilnim alkoholom.

Čistilo za glavo tiskalnika

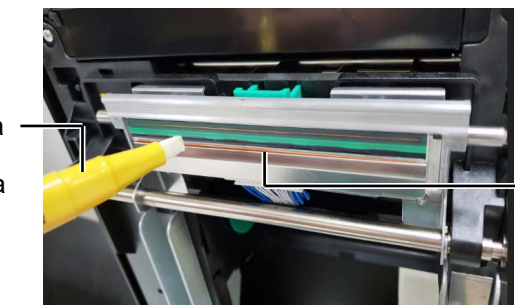

Element glave tiskalnika

- 3.1.1 Glava tiskalnika/stiskalna plošča/tipala (nadalj.)
- **5.** Stiskalno ploščo in valj blažilnika obrišite z mehko krpo, rahlo navlaženo s čistim etilnim alkoholom. Odstranite prah ali tujke iz notranjih delov tiskalnika.
- **6.** Tipalo vrzeli v podajanju in tipalo za črno oznako obrišite s suho, mehko krpo.
- 7. Obrišite pot medija.

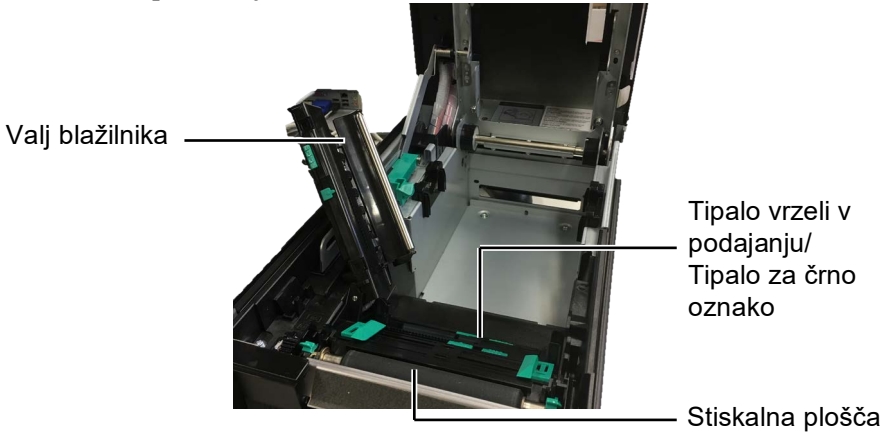

3.1.2 Pokrovi in plošče

#### **PREVIDNO!**

- 1. NE VLIVAJTE VODE neposredno na tiskalnik.
- Čistila ali detergenta NE NANAŠAJTE neposredno na kakršni koli pokrov ali panel.
- 3. Na plastičnih pokrovih NIKOLI NE UPORABLJAJTE RAZREDČIL ALI DRUGIH HLAPLJIVIH TOPIL.
- 4. NE čistite panelov, pokrovov ali dovajalnega okna z alkoholom, ker se lahko razbarvajo, spremenijo obliko ali postanejo šibki.

Pokrove in plošče obrišite z mehko, suho krpo ali rahlo navlaženo krpo v blagi detergent.

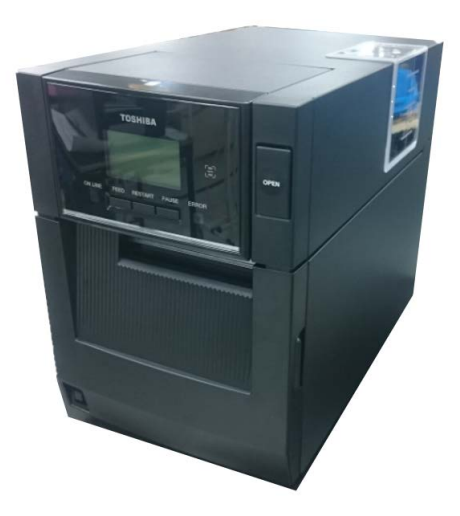

#### 3.1.3 Izbirni rezalni modul

#### **OPOMBA:**

Da bi lahko odprli in zaprli sprednji pokrov, najprej odprite zgornji pokrov. Če je težko odpreti sprednji pokrov, držite ročaj na pokrovu spodaj.

- **1.** Odprite sprednji pokrov. (\*Opomba)
- **2.** Popustite nastavitveni vijak rezalnega modula, da ga odprete.
- **3.** Odstranite morebitni zagozden medij.

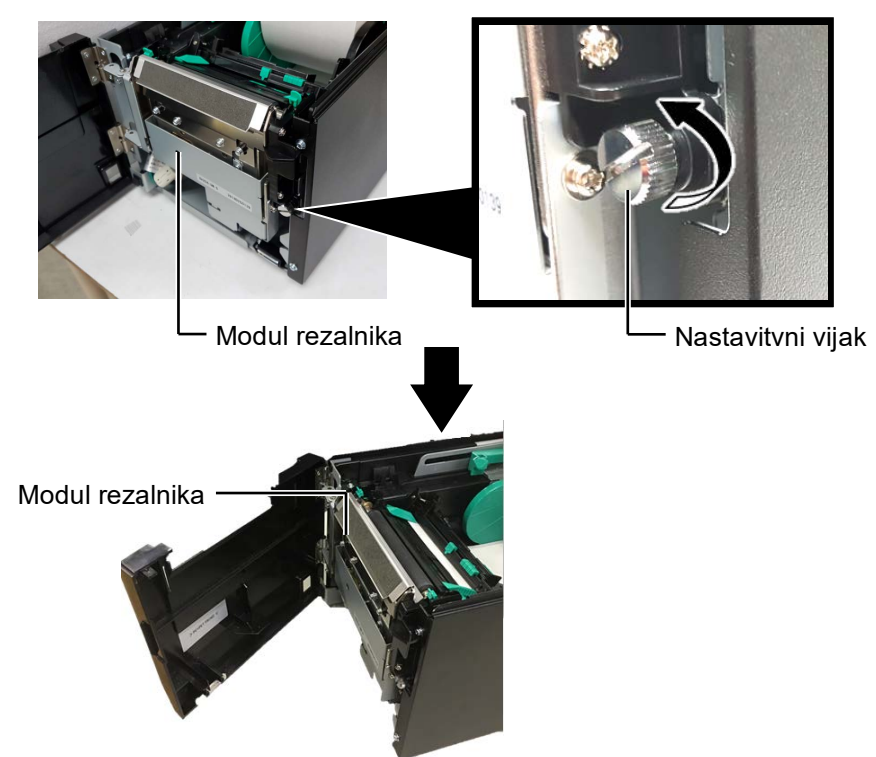

**4.** Očistite notranjost noža rezalnika z vatirano palčko, navlaženo v čisti etilni alkohol. Nož rezila se med ročnim vrtenjem gredi motorja rezalnika premika gor in dol.

#### 

Ker je nož rezalnika oster, je treba paziti, da se med čiščenjem ne poškodujete. – Znotraj noža rezalnika

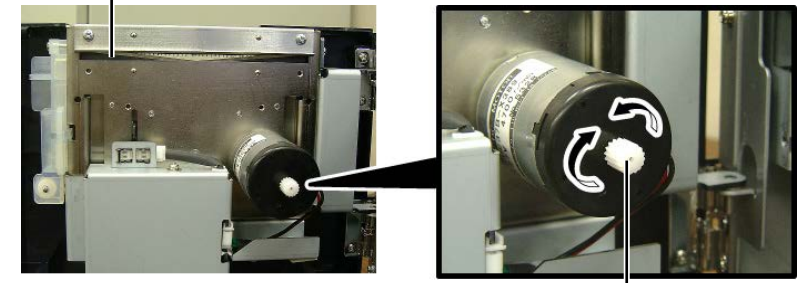

Gred motorja rezalnika -

**5.** Na enak način očistite zunanjost noža rezalnika.

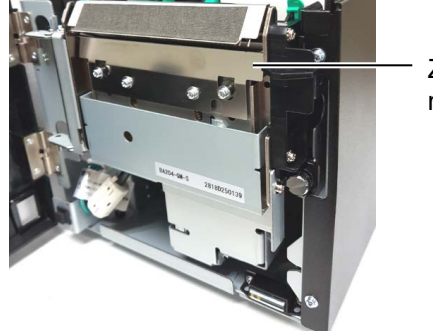

Zunanjost noža rezalnika

#### 3.1.4 Opcijski modul za odlepljenje traku

#### OPOMBA:

Da bi lahko odprli in zaprli sprednji pokrov, najprej odprite zgornji pokrov. Če je težko odpreti sprednji pokrov, držite ročaj na pokrovu spodaj.  Odprite sprednji pokrov, pri čemer držite njegovo desno stran. (\*Opomba)

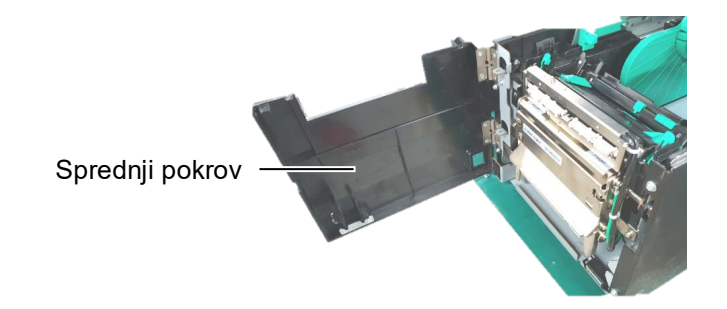

**2.** Sprostitveno prečko pritisnite navzdol, da odprete modul za odlepljenje traku.

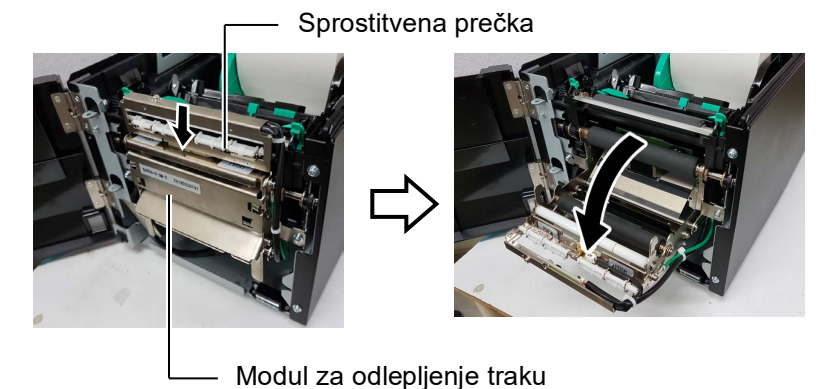

- **3.** Odstranite morebitni zagozden medij ali podporni papir.
- Odstralnice inorcontin zagozden niedij di podporni papir.
   Podajalne valje podpornega papirja, vodilni valj in valj za odlepljenje traku obrišite z mehko krpo, rahlo navlaženo s čistim etilnim alkoholom.

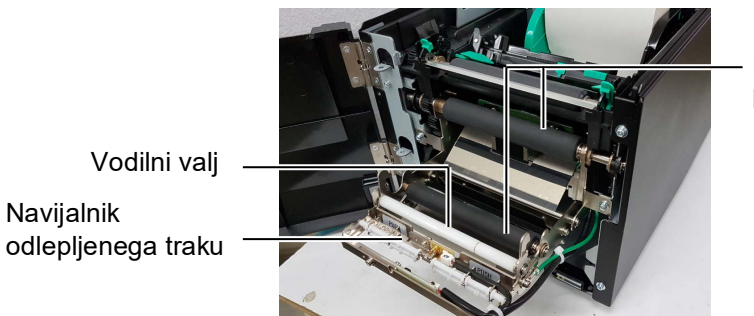

Podajalni valj podpornega papirja

## 4. ODPRAVLJANJE NAPAK

V tem poglavju je seznam sporočil o napakah, možne težave in njihove rešitve.

**OPOZORILO**!

Če težave ni mogoče odpraviti s postopki, opisanimi v tem poglavju, tiskalnika ne poskušajte kako drugače popraviti. Izklopite tiskalnik in odklopite napajali kabel ter se za pomoč obrnite na servisnega zastopnika za Toshiba Tec.

### 4.1 Sporočila o napakah

#### OPOMBE:

- 1. Če napake ne potrdite s tipko **[RESTART]**, izključite in spet vključite tiskalnik.
- 2. Ko tiskalnik izključite, se bodo vsi podatki o tiskanju v tiskalniku počistili.

| Sporočila o napakah | Težave/Vzroki                                                                                                    | Rešitve                                                                                                    |
|---------------------|----------------------------------------------------------------------------------------------------|----------------------------------------------------------------------------------------------------|
| HEAD OPEN           | Zgornji pokrov je bil odprt v načinu s povezavo.                                                                   | Zaprite zgornji pokrov.                                                                                                    |
| HEAD OPEN           | Pri odprtem zgornjem pokrovu ste<br>poskusili zagnati izdajanje ali podajanje<br>medija.                           | Zaprite zgornji pokrov. Potem pritisnite gumb <b>[RESTART]</b> .                                                                                                    |
| COVER OPEN          | Pri odprtem sprednjem pokrovu ste<br>poskusili zagnati izdajanje ali podajanje<br>medija.                          | Zaprite sprednji pokrov in pritisnite tipko<br>[RESTART].                                                                                                    |
| COMMS ERROR         | Prišlo je do napake v komunikaciji.                                                                                | Zagotovite, da je vmesniški kabel pravilno<br>povezan s tiskalnikom in gostiteljem in da<br>je slednji vključen.                                                                                                    |
| PAPER JAM           | 1. Medij se je zagozdil na poti medija.<br>Medij se ne dovaja nemoteno.                                            | <ol> <li>Odstranite zagozden medij in očistite<br/>stiskalno ploščo. Ponovno pravilno<br/>vstavite medij. Potem pritisnite gumb<br/>[RESTART].</li> </ol>                                                                                                    |
|                     | <ol> <li>Izbrano je napačno tipalo za medij<br/>glede na uporabljeni medij.</li> </ol>                             | 2. Tiskalnik najprej izklopite in nato<br>ponovno vklopite. Izberite tipalo za<br>medij glede na uporabljeno vrsto<br>medija. Nato ponovno pošljite<br>opravilo za tiskanje.                                                                                                    |
|                     | <ol> <li>Tipalo za črno oznako ni pravilno<br/>poravnano s črno oznako na mediju.</li> </ol>                       | <ol> <li>Prilagodite položaj tipala. Potem<br/>pritisnite gumb [RESTART].<br/>Razdelek 2.3.</li> </ol>                                                                                                    |
|                     | <ol> <li>Velikost vstavljenega medija je<br/>drugačna od programirane velikosti.</li> </ol>                        | <ol> <li>Zamenjajte vstavljeni medij z<br/>medijem, ki ustreza programirani<br/>velikosti, pritisnite tipko [RESTART]<br/>ali izključite in spet vključite tiskalnik<br/>in izberite programirano velikost, ki se<br/>ujema z vstavljenim medijem. Potem<br/>ponovno zaženite opravilo tiskanja.</li> </ol> |
|                     | 5. Zgornje in spodnje tipalo med seboj nista poravnana.                                                            | 5. Poravnajte zgornje tipalo s spodnjim.<br>$\Rightarrow$ Razdelek 2.3.                                                                                                    |
|                     | <ol> <li>Tipalo vrzeli v podajanju ne razlikuje<br/>med območjem tiskanja in vrzeljo<br/>med etiketami.</li> </ol> | <ol> <li>O podrobnostih se pozanimajte pri<br/>pooblaščenem serviserju</li> </ol>                                                                                                    |

### 4.1 Sporočila o napakah (nadalj.)

| Sporočila o napakah | Težave/Vzroki                                                                                                    | Rešitve                                                                                                    |
|---------------------|----------------------------------------------------------------------------------------------------|----------------------------------------------------------------------------------------------------|
| CUTTER ERROR        | Medij se je zagozdil v rezalniku.                                                                                                    | Odstranite zagozden medij. Potem                                                                                                    |
| (Pri nameščeni      |                                                                                                    | pritisnite gumb <b>[RESTART]</b> . Če težave                                                                                                    |
| opcijskem modulu    |                                                                                                    | tako ne odpravite, izključite tiskalnik in                                                                                                    |
| rezalnika.)         |                                                                                                    | pokličite pooblaščenega serviserja Toshiba                                                                                                    |
|                     |                                                                                                    | Tec.                                                                                                    |
| NO PAPER            | 1. Medija je zmanjkalo.                                                                                                    | 1. Vstavite nov medij. Potem pritisnite<br>gumb <b>[RESTART]</b> .<br><b>Razdelek 2.3</b> .                                                                                                    |
|                     | 2. Medij ni pravilno vstavljen.                                                                                                    | <ol> <li>Ponovno pravilno vstavite medij. Potem<br/>pritisnite gumb [RESTART].<br/>Razdelek 2.3.</li> </ol>                                                                                                |
|                     | 3. Medij je ohlapen.                                                                                                    | 3. Ohlapnost medija napnite.                                                                                                    |
| RIBBON ERROR        | 1. Trak ni pravilno dovajan.                                                                                                    | <ol> <li>Odstranite trak in preverite stanje traku.<br/>Po potrebi trak zamenjajte. Če težave<br/>ne odpravite, izključite tiskalnik in<br/>pokličite pooblaščenega serviserja<br/>Toshiba Tec.</li> </ol> |
|                     | 2. Traku je zmanjkalo.                                                                                                    | <ul> <li>2. Vstavite novi trak. Potem pritisnite gumb [RESTART].</li> <li>⇒ Razdelek 2.4.</li> </ul>                                                                                                    |
| EXCESS HEAD TEMP    | Glava tiskalnika se je pregrela.                                                                                                    | Izklopite tiskalnik in počakajte, da se<br>ohladi (okoli 3 minute). Če težave tako ne<br>odpravite, pokličite pooblaščenega<br>serviserja Toshiba Tec.                                                     |
| HEAD ERROR          | Prišlo je do težave z glavo tiskalnika.                                                                                                    | Glavo tiskalnika je treba zamenjati.<br>Pokličite pooblaščenega serviserja za<br>Toshiba Tec.                                                                                                    |
| SYSTEM ERROR        | <ol> <li>Tiskalnik se uporablja na lokaciji, kjer<br/>je prisoten šum. Ali pa so v bližini<br/>tiskalnika ali vmesniškega kabla drugi<br/>električni kabli, ki napajajo druge<br/>električne naprave.</li> </ol> | <ol> <li>Odmaknite tiskalnik in vmesniške kable<br/>od vira šuma.</li> </ol>                                                                                                    |
|                     | 2. Napajalni kabel tiskalnika ni ozemljen.                                                                                                    | 2. Ozemljite napajalni kabel.                                                                                                    |
|                     | 3. Tiskalnik deli vir napajanja z drugimi električnimi napravami.                                                                                                    | 3. Zagotovite samostojni vir napajanja za tiskalnik.                                                                                                    |
|                     | 4. Aplikacija programske opreme, ki jo<br>uporabljate na gostiteljskem<br>računalniku, ne deluje pravilno ali je<br>okvarjena.                                                                                   | 4. Preverite, ali gostiteljski računalnik deluje pravilno.                                                                                                    |
| FLASH WRITE ERR.    | Pri zapisovanju na bliskovni ROM je prišlo do napake.                                                                                                    | Tiskalnik izklopite in ga ponovno vklopite.                                                                                                    |
| FORMAT ERROR        | Pri formatiranju bliskovnega ROM-a je prišlo do napake.                                                                                                    | Tiskalnik izklopite in ga ponovno vklopite.                                                                                                    |
| MEMORY FULL         | Shranjevanje ni bilo uspešno, ker na<br>bliskovnem ROM-u ni dovolj prostora.                                                                                                    | Tiskalnik izklopite in ga ponovno vklopite.                                                                                                    |
| RFID WRITE ERROR    | Tiskalniku ni uspelo zapisati podatkov<br>na oznako RFID kljub več poskusom.                                                                                                    | Pritisnite tipko <b>[RESTART]</b> .                                                                                                    |

| Sporočila o napakah          | Težave/Vzroki                                                                                                    | Rešitve                                                                                                    |
|------------------------------|----------------------------------------------------------------------------------------------------|----------------------------------------------------------------------------------------------------|
| RFID ERROR                   | Tiskalnik ne more komunicirati z modulom RFID.                                                                                                | Tiskalnik izklopite in ga ponovno vklopite.                                                                                                    |
| SYNTAX ERROR                 | Medtem ko je tiskalnik v načinu za<br>prenos za nadgradnjo vdelane<br>programske opreme, prejme nepravilen<br>ukaz, na primer ukaz vprašanje. | Tiskalnik izklopite in ga ponovno vklopite.                                                                                                    |
| POWER FAILURE                | Prišlo je do začasnega izpada<br>električnega napajanja.                                                                                      | Preverite vir napajanja z električno<br>energijo, na katerega je priključen tiskalnik.<br>Če stopnja napajanja ni ustrezna ali če je<br>tiskalnik priklopljen v isti vir napajanja z<br>drugimi električnimi napravami, ki<br>potrebujejo enako veliko količino<br>električne energije, zamenjajte vtičnico.                                                                                                    |
| LOW BATTERY                  | Napetost baterije ure v resničnem času je<br>1,9 V ali manj.                                                                                  | Pridržite gumb <b>[RESTART]</b> , dokler se ne<br>prikaže "<1>RESET". Če želite<br>uporabljati isto baterijo tudi po izpisu<br>napake "LOW BATTERY", izklopite<br>funkcijo preverjanja napolnjenosti baterije<br>in nastavite datum in čas na resnični čas.<br>Dokler je napajanje vklopljeno, bo ura<br>resničnega časa delovala.<br>Po izklopu napajanja, pa bosta datum in čas<br>ponastavljena.<br>Pokličite pooblaščenega serviserja družbe<br>Toshiba Tec za zamenjavo baterije. |
| Druga sporočila o<br>napakah | Morda je prišlo do napake strojne ali<br>programske opreme.                                                                                   | Tiskalnik najprej izklopite in nato ponovno<br>vklopite. Če težave tako ne odpravite,<br>ponovno izklopite tiskalnik in pokličite<br>pooblaščenega serviserja družbe Toshiba<br>Tec.                                                                                                    |

### 4.1 Sporočila o napakah (nadalj.)

### 4.2 Možne težave

V tem razdelku so opisane težave, ki se lahko pojavijo pri uporabi tiskalnika, njihovi vzroki in možne rešitve.

| Možne težave            | Vzroki                                                              | Rešitve                                                                             |  |
|-------------------------|---------------------------------------------------------------------|-------------------------------------------------------------------------------------|--|
| Tiskalnik se ne vklopi. | 1. Električni kabel ni priključen.                                  | 1. Priključite napajalni kabel.                                                     |  |
|                         | 2. Vtičnica izmeničnega toka ne deluje pravilno.                    | <ol> <li>Preskusite jo z napajalnim kablom<br/>druge električne naprave.</li> </ol> |  |
|                         | 3. Varovalka v zgradbi je pregorela ali pa se je sprožil prekinjač. | 3. Preverite varovalko ali prekinjač.                                               |  |
| Medij se ne podaja.     | 1. Medij ni pravilno vstavljen.                                     | 1. Pravilno vstavite medij.                                                         |  |
|                         |                                                                     | $\Rightarrow$ Razdelek 2.3.                                                         |  |
|                         | 2. Tiskalnik je v stanju napake.                                    | 2. Odpravite napako, prikazano na zaslonu.                                          |  |
| Če pritisnete gumb      | Poskušali ste zagnati podajanje ali                                 | Spremenite stanje tiskalnika z uporabo                                              |  |
| [FEED] v začetnem       | izdajanje, ki ni v skladu z naslednjimi                             | gonilnika tiskalnika ali ukaza za tiskanje,                                         |  |
| stanju, lahko           | privzetimi pogoji.                                                  | tako da bo ustrezalo vašim pogojem                                                  |  |
| povzročite napako       | Vrsta tipala: Tipalo vrzeli v podajanju                             | tiskanja. Stanje napake nato počistite s                                            |  |
|                         | Način tiskanja: Termalni prenos                                     | pritiskom gumba <b>[RESTART]</b> .                                                  |  |
|                         | Najvišja točka medija: 76,2 mm                                      |                                                                                     |  |

### 4.2 Možne težave (nadalj.)

V tem razdelku so opisane težave, ki se lahko pojavijo pri uporabi tiskalnika, njihovi vzroki in možne rešitve.

| Možne težave                       | Vzroki                                | Rešitve                                                                                                    |
|------------------------------------|---------------------------------------|----------------------------------------------------------------------------------------------------|
| Na medij ni nič                    | 1. Medij ni pravilno vstavljen.       | 1. Pravilno vstavite medij. $\rightarrow$ <b>P</b> azdelak 2.3                                                                                 |
| natisijeno.                        | 2. Trak ni pravilno vstavljen.        | 2. Pravilno vstavite trak.<br>$\Rightarrow$ Razdelek 2.4.                                                                                      |
|                                    | 3. Trak in medij nista kompatibilna.  | 3. Izberite ustrezni trak za vrsto medija, ki ga uporabljate.                                                                                  |
| Natisnjena slika je<br>zamegljena. | 1. Trak in medij nista kompatibilna.  | 1. Izberite ustrezni trak za vrsto medija, ki ga uporabljate.                                                                                  |
|                                    | 2. Glava tiskalnika ni čista.         | <ol> <li>Glavo tiskalnika očistite s čistilom za<br/>glavo tiskalnika ali vatirano palčko,<br/>rahlo navlaženo z etilnim alkoholom.</li> </ol> |
| Opcijski modul                     | 1. Modul rezalnika ni pravilno zaprt. | 1. Pravilno zaprite modul rezalnika.                                                                                                    |
| rezalnika ne reže.                 | 2. Medij se je zagozdil v rezalniku.  | 2. Odstranite zagozden papir.                                                                                                    |
|                                    | 3. Rezilo rezalnika je umazano.       | 3. Očistite rezilo rezalnika.                                                                                                    |

#### 4.3 Odstranjevanje zagozdenega medija

**APREVIDNO**!

Ne uporabljajte orodja, ki bi lahko poškodovalo glavo tiskalnika.

#### OPOMBA:

Če se vam papir pogosto krat zagozdi v rezalnik, stopite v stik s servisnim zastopnikom za Toshiba Tec. V tem razdelku je podrobno opisano, kako odstraniti zagozden medij iz tiskalnika.

- **1.** Izključite in izklopite tiskalnik.
- **2.** Pritisnite gumb za sprostitev zgornjega pokrova in ga nežno odprite, da bo povsem odprt. Pri tem ga držite z roko.
- **3.** Potisnite vzvod zgornjega tipala navznoter in odprite sestav zgornjega tipala.
- **4.** Odstranite traku in medij iz tiskalnika.

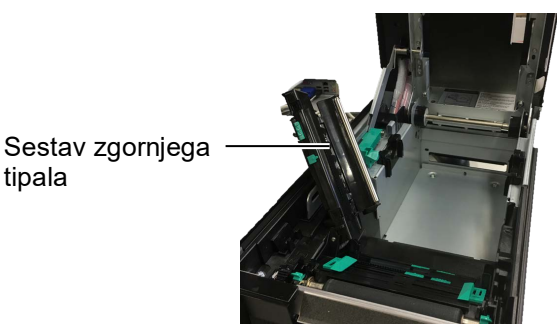

- **5.** Odstranite zagozden medij iz tiskalnika. NE uporabljajte ostrih pripomočkov ali orodij, ker lahko poškodujejo tiskalnik.
- **6.** Očistite glavo tiskalnika in stiskalno ploščo, nato pa odstranite ves prah ali tujke.
- 7. Papir se lahko v modul rezalnika zagozdi zaradi obrabe ali ostankov lepila na rezalniku. V rezalniku ne uporabljajte nespecificiran medij.

## 5. SPECIFIKACIJE TISKALNIKA

V tem razdelku so navedene specifikacije tiskalnika.

| Postavka                              | Model                         | BA410T-GS12-QM-S                                                                                                    | BA410T-TS12-QM-S                               |  |
|---------------------------------------|-------------------------------|----------------------------------------------------------------------------------------------------|------------------------------------------------|--|
| Mere $(\check{S} \times G \times V)$  |                               | 238 mm × 401,7 mm × 331,5 mm (9,4 " × 15,8 " × 13,1 ")                                                               |                                                |  |
| Teža                                  |                               | 33,1 funt (15 kg) (Brez teže med                                                                                     | 33,1 funt (15 kg) (Brez teže medija in traku.) |  |
| Razpon<br>obratovalne                 | Neposredni termalni<br>prenos | 0 °C do 40 °C (32 °F do 104 °F)                                                                                      | 0 °C do 40 °C (32 °F do 104 °F)                |  |
| temperature                           | Termalni prenos               | 5 °C do 40 °C (41 °F do 104 °F)                                                                                      |                                                |  |
| Relativna vlaga                       |                               | 25 % do 85 % RV (brez konden                                                                                         | zata)                                          |  |
| Električno napaja                     | nje                           | Univerzalni vir napajanja od 100 do 240 V izmenične napetosti,<br>50/60 Hz±10 %                                      |                                                |  |
| Vhodna napetost                       |                               | 100 do 240 V izmenične napeto                                                                                        | sti, 50/60 Hz ±10 %                            |  |
| Električna                            | Med tiskanjem*1               | 2,1 A (100 V) do 1,1 A (240 V), 155 W nazivna moč                                                                    |                                                |  |
| poraba                                | V stanju<br>pripravljenosti   | 0,19 A (100 V) do 0,15 A (240 V), 13 W (100 V) do 22 W (240 V)                                                       |                                                |  |
| Ločljivost                            |                               | 8 pik/mm (203 dpi)                                                                                                   | 11,8 pike/mm (300 dpi)                         |  |
| Način tiskanja                        |                               | Termalni prenos ali neposredna termalna                                                                              |                                                |  |
| hitrost tiskanja                      |                               | 50,8 mm/s (2 palca/s). *2       203,2 mm/s (8 palcev/s)         101,6 mm/s (4 palci/s)       152,4 mm/s (6 palcev/s) |                                                |  |
| Razpoložljiva<br>širina medija        | Neposredni<br>termalni prenos | 25,0 mm do 118,0 mm (1 palec do 4,6 palca)                                                                           |                                                |  |
| (vključno s<br>podpornim<br>papirjem) | Termalni prenos               | 25,0 mm do 114,0 mm (1 palec do 4,5 palca)                                                                           |                                                |  |
| Največja širina uč                    | činkovitega tiska             | 104,0 mm (4,1 palca)                                                                                                 | 105,7 mm (4,2 inches)                          |  |
| Način izdaje                          |                               | serijski, odlepljen trak (dodatna možnost) in rezanje (dodatna možnost)                                              |                                                |  |
| LCD-zaslon za sp                      | ooročila                      | Vrsta grafičnega prikaza 128 x 64 pik                                                                                |                                                |  |

\*1: Pri čemer se v specificiranem formatu natisnejo za 30 % nagnjene črte.

\*<sup>2</sup>: Če izberete 2"/s v termalni prenos, se natisne pri 3"/s.

| Postavka                       | BA410T-GS12-QM                                                                                                    | BA410T-TS12-QM                                                                                                    |
|--------------------------------|----------------------------------------------------------------------------------------------------|----------------------------------------------------------------------------------------------------|
| Razpoložljive vrste črtnih kod | JAN8, JAN13, EAN8, EAN8+2 števk, EAN8+5 števk,<br>EAN13, EAN13+2 števki, EAN13+5 števk, UPC-E, UPC-E+2 števki,<br>UPC-E+5 števk, UPC-A, UPC-A+2 števki, UPC-A+5 števk, MSI,<br>ITF, NW-7, CODE39, CODE93, CODE128, EAN128, industrijski 2<br>do 5, črtne kode za stranke, POSTNET, KIX CODE, RM4SCC<br>(ROYAL MAIL 4 STATE CUSTOMER CODE), GS1 DataBar,<br>MATRIX 2 od 5 za NEC, |                                                                                                    |
| Razpoložljiva dvodimenzionalna | Podatkovna matrica, PDF417, ko                                                                                                    | da QR, koda Maxi, Micro PDF417,                                                                                                    |
| Razpoložljiva pisava           | Times Roman (6 velikosti), Helvetica (6 velikosti), Presentation (1<br>velikost), Letter Gothic (1 velikost), Prestige Elite (2 velikosti),<br>Courier (2 velikosti), OCR (2 vrsti), Gothic (1 velikost), Outline font<br>(4 vrste), Price font (3 vrste)                                                                                                    |                                                                                                    |
| Rotacije                       | 0 °, 90 °, 180 °, 270 °                                                                                                    |                                                                                                    |
| Standardni vmesnik             | Vmesnik USB (V2.0, visoka hitro<br>Vmesnik LAN (10/100BASE)<br>Vmesnik Bluetooth (2400 MHz d<br>mW))<br>NFC (MIFARE (ISO/IEC 14443,<br>Gostiteljski vmesnik USB                                                                                                    | ost)<br>o 2483,5 MHz, RAZRED 2 (2,5<br>tip A))                                                                                                    |
| Izbirna oprema                 | Modul rezalnika (BA204-QM-S)<br>Modul za odlepljenje traku (BA9<br>Plošča zaporednega vmesnika (B<br>Omrežna kartica WLAN (BA700<br>Razširitvena V/I-plošča (BA700-<br>Ura s sprotnim prikazom (BA700<br>Vodilo pahljačasto zloženega pap<br>Zaporedni vmesnik (CEN) (BA70<br>UHF RFID (BA704-RFID-U4-K)<br>BA704-RFID-U4-AU                                                     | 04-H-QM-S)<br>A700-RS-QM-S)<br>-WLAN-QM-S)<br>IO-QM-S)<br>9-RTC-QM-S)<br>9irja (BA904-FF-QM-S)<br>00-CEN-QM-S)<br>R-S, BA704-RFID-U4-EU-S,<br>J-S) |

#### OPOMBE:

- Data Matrix<sup>TM</sup> je blagovna znamka podjetja Data Matrix Inc., U.S. PDF417<sup>TM</sup> je blagovna znamka podjetja Symbol Technologies Inc., US.
- •
- QR Code je blagovna znamka podjetja DENSO CORPORATION.
- Maxi Code je blagovna znamka podjetja United Parcel Service of America, Inc., U.S.

### 6. DODATEK 1 – VMESNIK

#### **OPOMBA:**

Za preprečitev sevanja in sprejemanja električnega šuma morajo vmesniški kabli ustrezati naslednjim zahtevam:

- kabli serijskega vmesnika oziroma paralelnega vmesnika morajo biti povsem izolirani in opremljeni s kovinskim ali s kovino prevlečenim ohišji priključkov;
- biti morajo čim krajši;
- ne smejo biti povezani v snop z napajalnimi kabli;
- ne smejo biti privezani na električne vode;
- kabel za paralelni vmesnik mora biti skladen s standardom IEEE1284.

#### Vmesnik USB (standardni)

| Standardno:      | V skladu z V2.0. visoka hitrost                                              |  |  |
|------------------|------------------------------------------------------------------------------|--|--|
| Standardinot     |                                                                              |  |  |
| Vrsta prenosa:   | Kontrolni prenos, množični prenos                                            |  |  |
| Hitrost prenosa: | 480 Mb/s                                                                     |  |  |
| Razred:          | Razred tiskalnika                                                            |  |  |
| Način nadzora:   | Stanje z informacijami o razpoložljivem prostoru v sprejemnem medpomnilniku. |  |  |
| Število vrat:    | 1                                                                            |  |  |
| Vir napajanja:   | Lastno napajanje                                                             |  |  |
| Priključek:      | Tip A in Tip B                                                               |  |  |
| e                |                                                                              |  |  |

|        | USB                              | 5 A                              | USB B                                     |
|--------|----------------------------------|----------------------------------|-------------------------------------------|
| Signal |                                  |                                  |                                           |
|        | 1432                             | . <b>L</b> I                     | 1 2                                       |
| VCC    |                                  |                                  |                                           |
| D-     |                                  |                                  |                                           |
| D+     | 1 2 3                            |                                  |                                           |
| GND    |                                  |                                  |                                           |
|        | Signal<br>VCC<br>D-<br>D+<br>GND | Signal<br>VCC<br>D-<br>D+<br>GND | USB A<br>Signal<br>VCC<br>D-<br>D+<br>GND |

#### LAN (standardni)

| Standardno:       | IEEE802.3 10BASE-T/100BASE-TX |
|-------------------|-------------------------------|
| Število vrat:     | 1                             |
| Priključek:       | RJ-45                         |
| Stanje lučke LED: | Lučka LED povezave            |
|                   | Lučka LED aktivnosti          |

|                          | LED       | Stanje    | Stranje povezave LAN                |
|--------------------------|-----------|-----------|-------------------------------------|
|                          |           | lučke LED |                                     |
|                          | Povezava  | SVETI     | Zaznana je povezava 10 Mb/s ali 100 |
|                          |           |           | Mb/s.                               |
| Lučka LED povezave       |           | NE SVETI  | Povezava ni zaznana.                |
| (zelena) — [] [=] 1      |           |           | * Če lučka LED povezave ne sveti,   |
| []=[]                    |           |           | komunikacija ni mogoča.             |
|                          | Aktivnost | SVETI     | Komunikacija poteka                 |
| LUCKA LED povezave – 1 [ |           | NE SVETI  | Mirovanje                           |
|                          |           |           |                                     |

LAN-kabel:

Dolžina kabla:

10BASE-T: UTP kategorije 3 ali 5 100BASE-TX: UTP kategorije 5 Najv. dolžina segmenta 100 m

#### Bluetooth (standardni)

| Ime modula:                   | MBH7BTZ42                                                           |
|-------------------------------|---------------------------------------------------------------------|
| Različica povezave Bluetooth: | V2.1 + EDR                                                          |
| Frekvenca:                    | 2,4000 do 2,4835 GHz                                                |
| Največji prenos:              | Razred 2                                                            |
| Moč:                          | +4 dBm (brez ojačitve antene)                                       |
| Občutljivost sprejemnika:     | -87 dBm                                                             |
| Podatkovne hitrosti:          | 1 Mb/s (osnovna hitrost), 2 Mb/s (EDR 2 Mb/s), 3 Mb/s (EDR 3 Mb/s)" |
| Komunikacijska razdalja:      | 3 m/360° (za specifikacijo BA400)                                   |
| Potrdilo (modul):             | TELEC/FCC/IC/EN                                                     |
| Specifikacije antene:         | Enopolna antena                                                     |
| Največja ojačitev:            | -3,6 dBi (2,4 GHz)                                                  |
| NFC                           |                                                                     |
| Komunikacijski standard:      | MIFARE (ISO/IEC 14443 Type A)                                       |
| Velikost pomnilnika:          | Mogoče je zapisovanje v oznako za NFC.                              |

### ■ Izbirni zaporedni vmesnik: BA700-RS-QM-S

13, 56 MHz

| Vrsta:                    | RS-232C                                                                             |
|---------------------------|-------------------------------------------------------------------------------------|
| Način komunikacije:       | popolna hkratna                                                                     |
| Hitrost prenosa:          | 2400 b/s, 4800 b/s, 9600 b/s, 19200 b/s, 38400 b/s, 115200 b/s                      |
| Sinhronizacija:           | sinhronizacija začetka-konca                                                        |
| Začetni bit:              | 1 bit                                                                               |
| Končni bit                | 1 bit, 2 bita                                                                       |
| Dolžina podatkov          | 7 bitov, 8 bitov                                                                    |
| Parnost:                  | brez, SODA, LIHA                                                                    |
| Zaznavanje napak:         | Napaka parnosti, napaka okvirja, napaka preplavitve                                 |
| Protokol:                 | neprocedurna komunikacija                                                           |
| Kodiranje vnosa podatkov: | koda ASCII, 8-bitna koda za evropske znake, 8-bitna koda za grafične elemente, koda |
|                           | JIS8, koda Shift JIS Kanji, koda JIS Kanji                                          |

Sprejemni medpomnilnik: 1 MB Priključek:

Delovna frekvenca:

| Št. nožice | Signal                      |
|------------|-----------------------------|
| 1          | N.C                         |
| 2          | TXD (pošiljanje podatkov)   |
| 3          | RXD (sprejem podatkov)      |
| 4          | DSR (sklop podatkov         |
|            | pripravljen)                |
| 5          | SG (ozemljitev signala)     |
| 6          | DTR (podatkovni priključek  |
|            | pripravljen)                |
| 7          | CTS (pošiljanje omogočeno)  |
| 8          | RTS (zahteva za pošiljanje) |
| 9          | N.C                         |

#### Izbirni vzporedni vmesnik: BA700-CEN-QM-S

Način:

Skladno z IEEE1284 Združljiv način (način SPP), način Nibble

Način vnosa podatkov:8-bitni paralelni \_

Kontrolni signal:

| Način SPP | Način Nibble   |
|-----------|----------------|
| nStrobe   | HostClk        |
| nAck      | PtrClk         |
| Busy      | PtrBusy        |
| Perror    | AckDataReq     |
| Select    | Xflag          |
| nAutoFd   | HostBusy       |
| nInit     | nInit          |
| nFault    | nDataAvail     |
| nSelectIn | IEEE1284Active |

Kodiranje vnosa podatkov:

Koda ASCII 8-bitna koda za evropske znake 8-bitna koda za grafične elemente Koda JIS8 Koda Shift JIS Kanji Koda JIS Kanji

Sprejemni medpomnilnik:1 MB Priključek:

| Št.    | Signal                  |                         |
|--------|-------------------------|-------------------------|
| nožice | Način SPP               | Način Nibble            |
| 1      | nStrobe                 | HostClk                 |
| 2      | Podatki 1               | Podatki 1               |
| 3      | Podatki 2               | Podatki 2               |
| 4      | Podatki 3               | Podatki 3               |
| 5      | Podatki 4               | Podatki 4               |
| 6      | Podatki 5               | Podatki 5               |
| 7      | Podatki 6               | Podatki 6               |
| 8      | Podatki 7               | Podatki 7               |
| 9      | Podatki 8               | Podatki 8               |
| 10     | nAck                    | PtrClk                  |
| 11     | Busy                    | PtrBusy                 |
| 12     | PError                  | AckDataReq              |
| 13     | Select                  | Xflag                   |
| 14     | nAutoFd                 | HostBusy                |
| 15     | NC                      | NC                      |
| 16     | 0 V                     | 0 V                     |
| 17     | CHASSIS GND             | CHASSIS GND             |
| 18     | +5 V (za zaznavo)       | +5 V (za zaznavo)       |
| 19     | TWISTED PAIR GND(PIN1)  | TWISTED PAIR GND(PIN1)  |
| 20     | TWISTED PAIR GND(PIN2)  | TWISTED PAIR GND(PIN2)  |
| 21     | TWISTED PAIR GND(PIN3)  | TWISTED PAIR GND(PIN3)  |
| 22     | TWISTED PAIR GND(PIN4)  | TWISTED PAIR GND(PIN4)  |
| 23     | TWISTED PAIR GND(PIN5)  | TWISTED PAIR GND(PIN5)  |
| 24     | TWISTED PAIR GND(PIN6)  | TWISTED PAIR GND(PIN6)  |
| 25     | TWISTED PAIR GND(PIN7)  | TWISTED PAIR GND(PIN7)  |
| 26     | TWISTED PAIR GND(PIN8)  | TWISTED PAIR GND(PIN8)  |
| 27     | TWISTED PAIR GND(PIN9)  | TWISTED PAIR GND(PIN9)  |
| 28     | TWISTED PAIR GND(PIN10) | TWISTED PAIR GND(PIN10) |

| 29 | TWISTED PAIR GND(PIN11) | TWISTED PAIR GND(PIN11) |
|----|-------------------------|-------------------------|
| 30 | TWISTED PAIR GND(PIN31) | TWISTED PAIR GND(PIN31) |
| 31 | nInit                   | nInit                   |
| 32 | nFault                  | nDataAvail              |
| 33 | 0 V                     | 0 V                     |
| 34 | NC                      | NC                      |
| 35 | NC                      | NC                      |
| 36 | nSelectIn               | IEEE1284Active          |

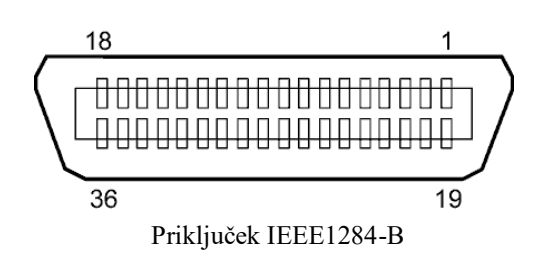

#### ■ Izbirni vmesnik: WLAN BA700-WLAN-QM-S

| Ime modula:                     | RS9113DB                                                    |                                             |  |
|---------------------------------|-------------------------------------------------------------|---------------------------------------------|--|
| StandardNI:                     | IEEE802.11 a/b/g/n                                          |                                             |  |
| Frekvenca:                      | 2412 MHz–2484 MHz/4910 MHz–5825 MHz                         |                                             |  |
| Razmik:                         | 5 MHz (2,4 GHz), 20 MHz (5 GHz)                             |                                             |  |
| Kanal:                          | ZDA: 1–11, 36–48, 52–64, 100–116, 120–128, 132–140, 149–165 |                                             |  |
|                                 | Evropa: 1- 13, 36-                                          | 48, 52–64, 100–140                          |  |
|                                 | Japonska: 1–14, 36                                          | 5-48, 52-64, 100-140                        |  |
| Antena:                         | Vgrajena antena                                             |                                             |  |
| Hitrost komunikacije/modulacija |                                                             | 802.11b: 1, 2, 5,5, 11 Mb/s                 |  |
|                                 |                                                             | 802.11g: 6, 9, 12, 18, 24, 36, 48, 54 Mb/s  |  |
|                                 |                                                             | 802.11n: MCS0 do MCS7 z in brez kratkega GI |  |
|                                 |                                                             | OFDM z BPSK, QPSK, 16-QAM in 64-QAM         |  |
|                                 |                                                             | 802.11b s CCK in DSSS                       |  |
| Občutljivost spreje             | mnika:                                                      | -97 dBm                                     |  |
| Izhod oddajanja:                |                                                             | 17 dBm                                      |  |
|                                 |                                                             |                                             |  |

#### **A** OPOZORILO!

Frekvenčnega pasu 5 GHz ne uporabljajte za komunikacijo na prostem. Uporaba brezžičnih naprav na prostem v frekvenčnem pasu 5 GHz je prepovedana. Za uporabo brezžičnega omrežja LAN tega izdelka na prostem uporabljajte samo frekvenčni pas 2,4 GHz.

#### Izbirni razširitveni V/I-modul: BA700-IO-QM-S

| Vhodni signal               | od | l IN0 de | o IN5    |            |           |
|-----------------------------|----|----------|----------|------------|-----------|
| Izhodni signal              | od | l OUT0   | do OU    | Г6         |           |
| Priključek                  | FC | CN-781   | P024-G   | /P ali ena | akovreden |
| (na strani zunanje naprave) |    |          |          |            |           |
| Priključek                  | FC | CN-685   | J0024 al | li enakov  | reden     |
| (na strani tiskalnik        | (a | Nožica   | Signal   | V/I        | Funkcija  |

| Nožica | Signal | V/I   | Funkcija         | Nožica | Signal | V/I                  | Funkcija |
|--------|--------|-------|------------------|--------|--------|----------------------|----------|
| 1      | IN0    | Vhod  | FEED (Podajanje) | 13     | OUT6   | Izhod                |          |
| 2      | IN1    | Vhod  | TISKANJE         | 14     | N.C.   |                      |          |
| 3      | IN2    | Vhod  | PAUSE (Premor)   | 15     | COM1   | Splošno (napajanje)  |          |
| 4      | IN3    | Vhod  |                  | 16     | N.C.   |                      |          |
| 5      | IN4    | Vhod  |                  | 17     | N.C.   |                      |          |
| 6      | IN5    | Vhod  |                  | 18     | N.C.   |                      |          |
| 7      | OUT0   | Izhod | FEED (Podajanje) | 19     | N.C.   |                      |          |
| 8      | OUT1   | Izhod | TISKANJE         | 20     | N.C.   |                      |          |
| 9      | OUT2   | Izhod | PAUSE (Premor)   | 21     | COM2   | Splošno (ozemljitev) |          |
| 10     | OUT3   | Izhod | ERROR (Napaka)   | 22     | N.C.   |                      |          |
| 11     | OUT4   | Izhod |                  | 23     | N.C.   |                      |          |
| 12     | OUT5   | Izhod | Vklop napajanja  | 24     | N.C.   |                      |          |

N.C.: ni povezave

#### Vhodni tokokrog

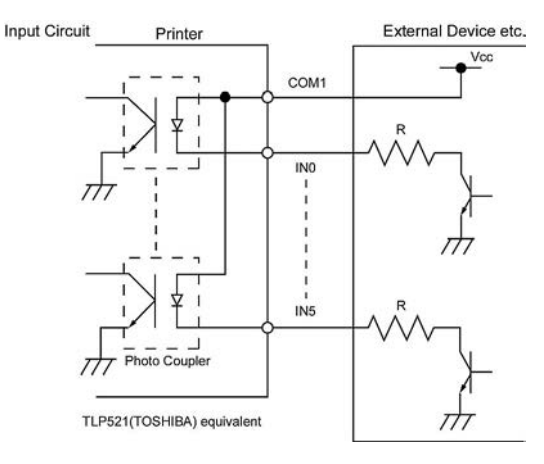

#### Izhodni tokokrog

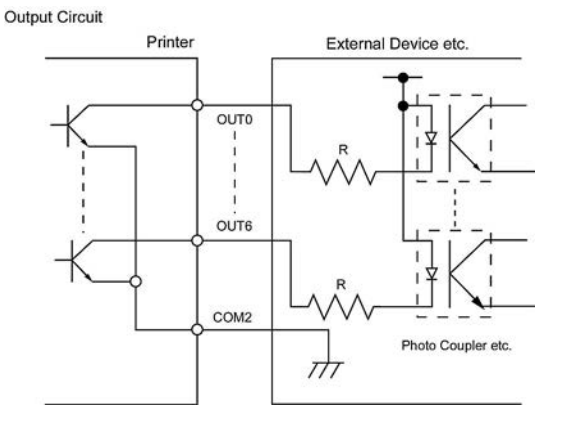

#### Delovno okolje

Temperatura: 0–40 °C Vlažnost: 20–90 % (brez kondenzacije)

#### ■ Izbirni RFID-modul: BA704-RFID-U4-KR-S, BA704-RFID-U4-EU-S, BA704-RFID-U4-AU-S

#### • (opcija) BA704-RFID-U4-KR-S

| Modul:                     | TOSHIBATEC TEC TRW-USM-10                          |
|----------------------------|----------------------------------------------------|
| Frekvenca:                 | Nastavitve za Korejo: 920,9-923,3 MHz (UHF Koreja) |
| Izhod:                     | 10 do 100 mW                                       |
| Razpoložljiva oznaka RFID: | EPC C1 Gen2, ISO-18000-6C                          |

#### • (opcija) BA704-RFID-U4-EU-S

| Modul:                     | TOSHIBATEC TEC TRW-EUR-10 |
|----------------------------|---------------------------|
| Frekvenca:                 | 869,85 MHz (UHF Evropa)   |
| Izhod:                     | 10 do 100 mW              |
| Razpoložljiva oznaka RFID: | EPC C1 Gen2, ISO-18000-6C |

#### • (opcija) BA704-RFID-U4-AU-S

| Modul:                     | TOSHIBATEC TEC TRW-USM-10          |
|----------------------------|------------------------------------|
| Frekvenca:                 | 918,25–925,15 MHz (UHF Avstralija) |
| Izhod:                     | 10 do 100 mW                       |
| Razpoložljiva oznaka RFID: | EPC C1 Gen2, ISO-18000-6C          |

#### • (standardno) BA410T-TS16-CN-S

| Modul:                     | TOSHIBATEC TEC TRW-USM-10                                  |
|----------------------------|------------------------------------------------------------|
| Frekvenca:                 | Nastavitve za Kitajsko: 920,625–924,375 MHz (UHF Kitajska) |
| Izhod:                     | 10 do 100 mW                                               |
| Razpoložljiva oznaka RFID: | EPC C1 Gen2, ISO-18000-6C                                  |

## 7. DODATEK 2 – NAPAJALNI KABEL

| Navodila za napajalni kabel                                                                                             |                                  |                                       |                                  |                          |  |
|----------------------------------------------------------------------------------------------------|----------------------------------|---------------------------------------|----------------------------------|--------------------------|--|
| 1. Za uporabo z električnim napajanjem 100–125 VAC izberite napajalni kabel z najmanjšo nazivno vrednostjo 125 V, 10 A. |                                  |                                       |                                  |                          |  |
| 2. Za uporabo z električnim                                                                                             | napajanjem 200–240 VAC izb       | erite napajalni kabel z najmanjšc     | nazivno vrednostjo 250 V.        |                          |  |
| 3. Izberite največ 4,5 m dolg                                                                                           | ı napajalni kabel.               |                                       |                                  |                          |  |
| 4. Vtič napajalnega kabla, pr                                                                                           | riključen v napajalnik, mora bit | ίi ustrezen za priključitev v vtičnic | o ICE-320-C14. Za obliko glejte; | spodnjo sliko.           |  |
|                                                                                                    |                                  |                                       |                                  |                          |  |
| Država/regija                                                                                                    | Severna Amerika                  | Evropa                                | Združeno kraljestvo              | Avstralija               |  |
| Napajalni kabel                                                                                                    |                                  |                                       |                                  | 250 V                    |  |
| Nazivna vrednost (najm.)                                                                                                | 125 V, 10 A                      | 250 V                                 | 250 V                            | AS3191 odobren,          |  |
| Vrsta                                                                                                    | SVT                              | H05VV-F                               | H05VV-F                          | svetel ali za običajno   |  |
|                                                                                                    |                                  |                                       |                                  | obremenitev              |  |
| Velikost prevodnika (najm.)                                                                                             | Št. 3/18AWG                      | 3 x 0,75 mm <sup>2</sup>              | 3 x 0,75 mm <sup>2</sup>         | 3 x 0,75 mm <sup>2</sup> |  |
| Konfiguracija vtiča<br>(lokalno odobrena vrsta)                                                                         |                                  | A Contract                            |                                  | E Mar                    |  |
| Nazivna vrednost (najm.)                                                                                                | 125 V, 10 A                      | 250 V, 10 A                           | 250 V, *1                        | 250 V, *1                |  |

\*1 Najmanj, 125 % nazivnega toka izdelka.

Tiskalnik črtnih kod <u>Navodila za uporabo</u> BA410T-GS12-QM-S BA410T-TS12-QM-S

## **Toshiba Tec Corporation**

1-11-1, Osaki, Shinagawa-ku, Tokio 141-8562, JAPONSKA ©2019 - 2024 Toshiba Tec Corporation Vse pravice pridržane TISKANO V INDONEZIJI BU220056A0-SL Ver0020